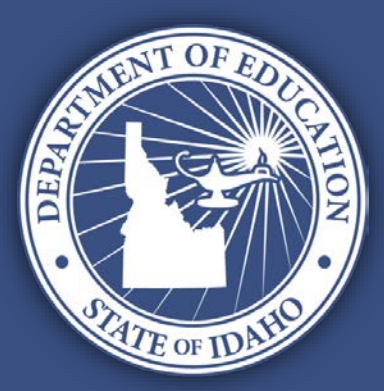

# **SUPPORTING SCHOOLS AND STUDENTS TO ACHIEVE**

SHERRI YBARRA, SUPERINTENDENT OF PUBLIC INSTRUCTION

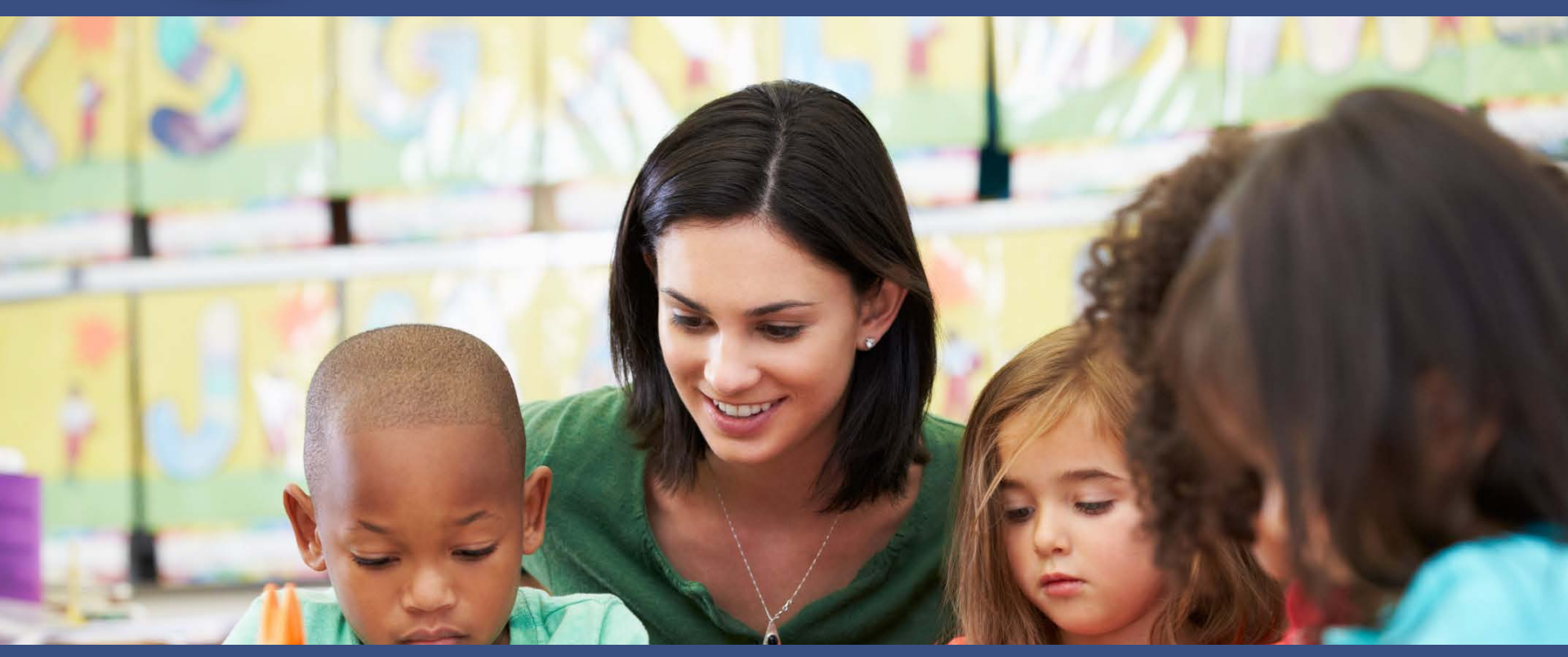

IDEA PART B & Preschool Application Instructions 101 Idaho State Dept. of Education

### **IDEA PART B & Preschool Application Instructions 101**

### Dr. Charlie Silva

Director of Special Education <u>csilva@sde.Idaho.gov</u> 208-332-6806

### Anthony Mukuna

Funding and Accountability Coordinator amukuna@sde.Idaho.gov 208-332-6916

### Grace Dehner

Contracts and Fiscal Program Specialist gdehner@sde.Idaho.gov 208-332-6910

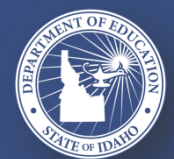

SUPPORTING SCHOOLS AND STUDENTS TO ACHIEVE

### **IDEA PART B & Preschool Application Instructions 101**

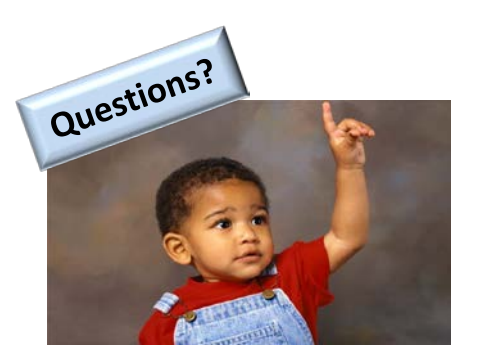

We apologize in advance for not having time to answer questions directly on this webinar

Please submit your questions during this webinar as you would normally and we will contact you individually after the webinar has finished.

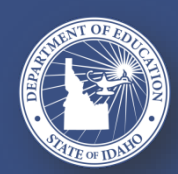

SUPPORTING SCHOOLS AND STUDENTS TO ACHIEVE

### **BEFORE YOU BEGIN...CREATE YOUR APPLICATION TOOL BOX**

### WHAT YOU WILL NEED TO COMPLETE THE APPLICATION:

- 1. <u>WWW.SDE.IDAHO.GOV</u>
- 2. Access to or have a copy of your 2016 Audited Financial Report and your 2017 Annual reported expenditures
- 3. Access and assistance from your Business Manager and or Superintendent and or Charter Administrator
- 4. Copy of the IDEA Part B Application Instruction Manual
- 5. Copy of IDEA Part B Funding Manual
- 6. Sign on access to the IDEA Part B Application

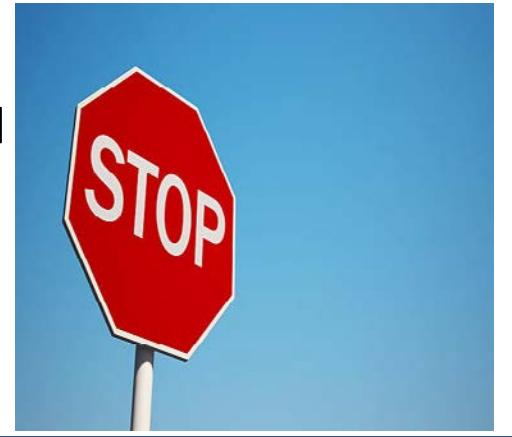

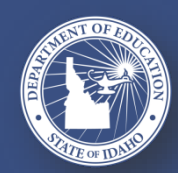

SUPPORTING SCHOOLS AND STUDENTS TO ACHIEVE SHERRI YBARRA, SUPERINTENDENT OF PUBLIC INSTRUCTION

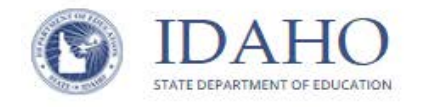

SCHOOLS ~ STUDENTS ~

PARENTS ~

COMMUNITY ~

Home / Departments / Special Education / Funding & Fiscal Accountability

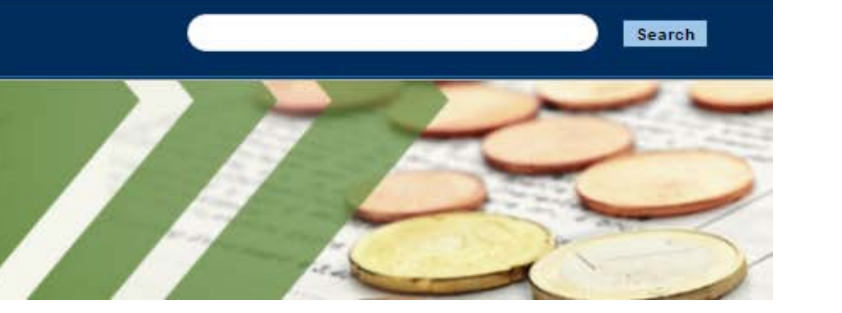

### Funding & Fiscal Accountability

### IDEA Part B and Preschool Application

#### Fiscal/IDEA Allocations

- 11 2014-2015 IDEA Part B and Preschool Allocations
- 1 2015-2016 IDEA Part B and Preschool Allocations Preliminary Estimates
- 11 2016-2017 IDEA Part B and Preschool Allocations Preliminary Estimates Revised 4-15-16

1 2016-2017 IDEA Part B and Preschool Allocations - Final Estimate

1 2017-2018 IDEA Part B and Preschool Allocations - Preliminary Estimates - Revised 5-12-17

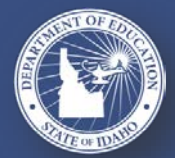

SUPPORTING SCHOOLS AND STUDENTS TO ACHIEVE

### LOGGING INTO THE APPLICATION

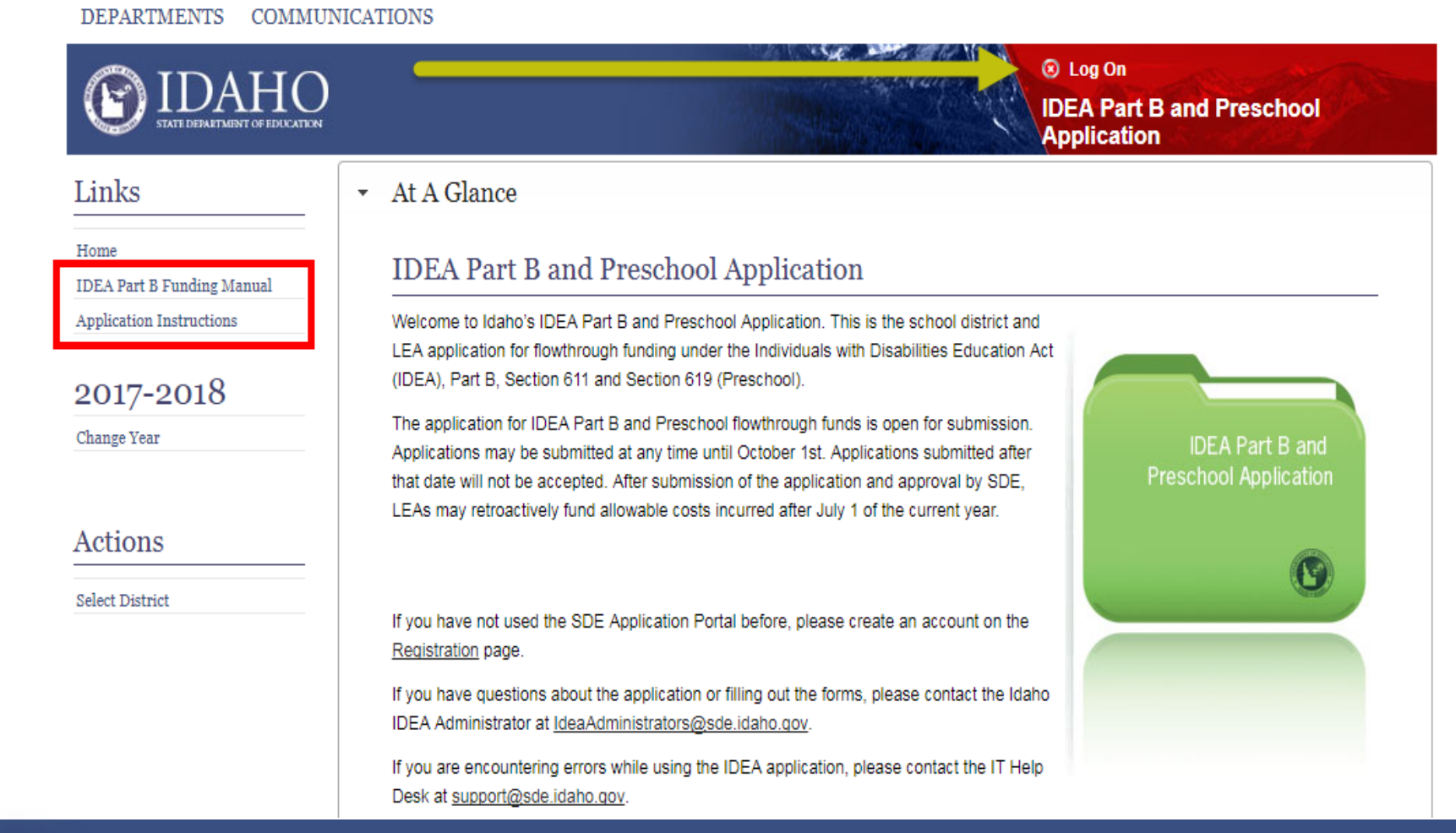

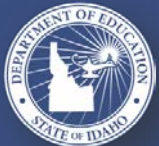

SUPPORTING SCHOOLS AND STUDENTS TO ACHIEVE

### LOGGING INTO THE APPLICATION

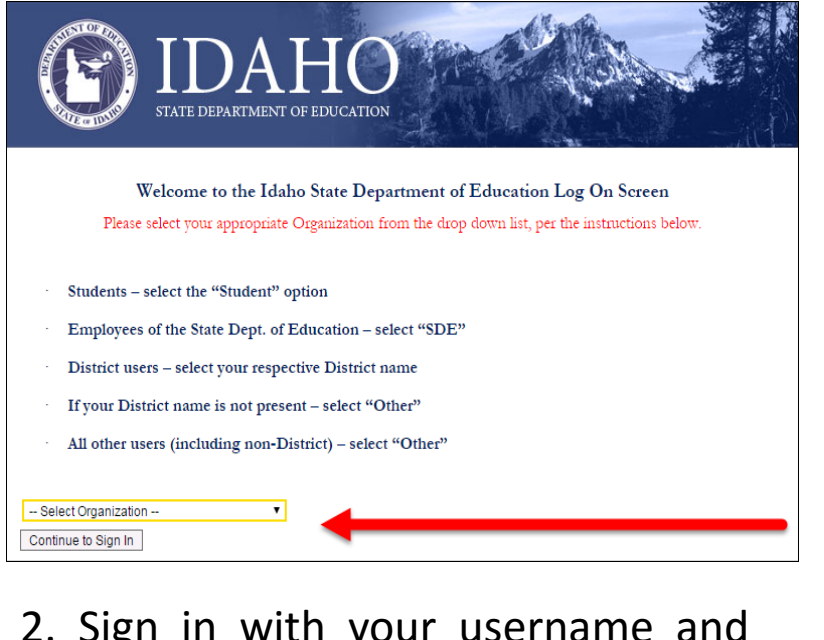

2. Sign in with your username and password. If you don't have an account, you may create your account by clicking the <u>Registration</u> link.

1. Select your organization from the drop-down list provided.

|                 | IDAHO                                                                                                    |
|-----------------|----------------------------------------------------------------------------------------------------|
| Log             | STATE DEPARTMENT OF EDUCATION                                                                                                |
| Please e        | nter your username and password. If you don't have an account and require access, you may create your account on the         |
| Registra        | ion page. There is also a page to assist you if you lost your password.                                                      |
| 2               |                                                                                                    |
| Acci<br>(Iser r | amer amer                                                                                                    |
|                 |                                                                                                    |
| Passw           | ord:                                                                                                    |
| -               |                                                                                                    |
| Sign            | In                                                                                                    |
| By en           | ering your user name and password you represent that:                                                                        |
| 2               | You are an authorized user                                                                                                   |
| 8               | You have a legitimate educational interest for receiving the disclosure of information through access to Idaho State         |
|                 | Department of Education information applications for which you are an authorized user.                                       |
| 2               | statutes and regulations                                                                                                    |
| Applic          | able state and federal penalties may be imposed for the failure to act in a manner in accordance with the conditions above   |
| The sh          | aring of user account names and/or passwords to others is specifically prohibited and will result in the termination of your |
| acces           | s to SDE applications as well as legal penalties if applicable.                                                              |

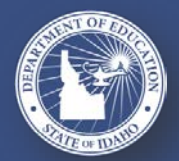

SUPPORTING SCHOOLS AND STUDENTS TO ACHIEVE

### REGISTRATION

#### Register

| User Information<br>You must register with you official organizational email address.<br>You must select your primary district/organization. Start typing provider and select<br>Passwords must meet the following complexity requirements:<br>• Must be a minimum of 6 characters<br>• Cannot contain 3 or more consecutive characters from your Email | t from drop down list.                            |
|----------------------------------------------------------------------------------------------------|---------------------------------------------------|
| Must contain three of the following elements:     Uppercase letter, lowercase letter, digit, symbol (#,\$,&,etc.)      Email      Name                                                                                                    | Use your organization vour user                   |
| Organization Password Confirm Password                                                                                                    | <ul> <li>Passwords</li> <li>characters</li> </ul> |
| Security Words:                                                                                                    | > Enter the S                                     |
| Type the text<br>Privacy & Terms                                                                                                    | Click the R                                       |
| Register                                                                                                    |                                                   |

- Use your official district or organization email account as your user name.
- Passwords must be at least 6 characters.
- Enter the Security Words.
- Click the **Register** button.

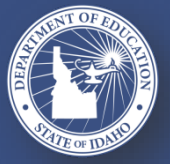

#### SUPPORTING SCHOOLS AND STUDENTS TO ACHIEVE

- User Sign On information Page 3 of the Application Instructions PDF: <u>http://www.sde.idaho.gov/sped/funding/files/idea/resource/IDEA-</u> <u>Part-B-Application-Instructions.pdf</u>
- Important: Special Education Staff do not assign user rights.
   Superintendents, Delegates, IT Directors assign district roles
- IT Help Desk can assist with any sign on issues: <u>support@sde.idaho.gov</u>
   (208) 332-6923

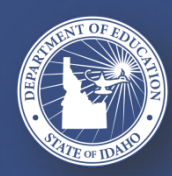

SUPPORTING SCHOOLS AND STUDENTS TO ACHIEVE

### TIME LIMITS – SAVE YOUR WORK

Once logged into the Application, there is a limited time period of inactivity:

25 minutes inactivity

System issues 5 minute warning that session will expire.

Re-enter login information to stay logged into the system.

30 minutes inactivity

System logs you out.

Click the **SAVE** button frequently to avoid losing information.

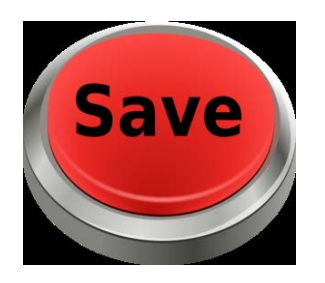

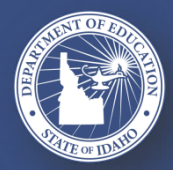

SUPPORTING SCHOOLS AND STUDENTS TO ACHIEVE

### **APPLICATION UPDATE – DISTRICT HOME – Maintenance of Effort Funding Source**

#### **District Home Information**

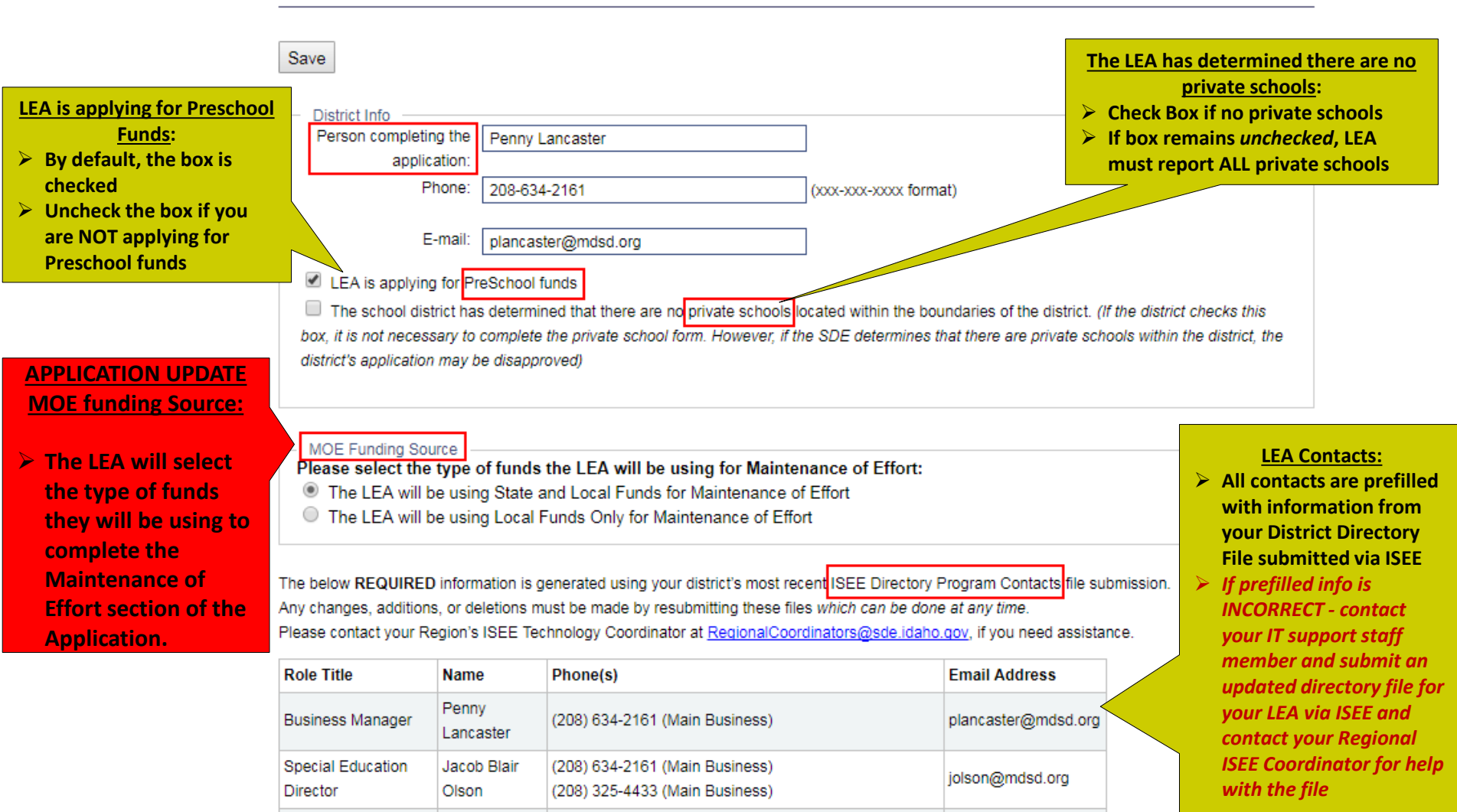

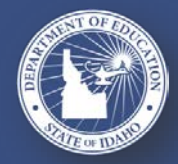

#### SUPPORTING SCHOOLS AND STUDENTS TO ACHIEVE

(208) 634-2161 (Main Business)

jfoudy@mdsd.org

James Foudy

SHERRI YBARRA, SUPERINTENDENT OF PUBLIC INSTRUCTION

Superintendent

### **CHARTER LEAs**

You will find that there is a new check box regarding 619 Funds located on your Home Page. Check this box if your Charter has identified students with disabilities who are the age of 5 and would like to apply for the available 619 Individuals with Disabilities Education Act (IDEA) Funds.

| District Home Inf                                                                 | formation                                                    |                                                                            |
|-----------------------------------------------------------------------------------|--------------------------------------------------------------|----------------------------------------------------------------------------|
| Save                                                                              |                                                              |                                                                            |
| District Info                                                                     |                                                              | 7                                                                          |
| Person completing the                                                             | Lisa Lechner                                                 |                                                                            |
| application:                                                                      |                                                              |                                                                            |
| Phone:                                                                            | 208-995-0301                                                 | (xxx-xxx-xxxx format)                                                      |
|                                                                                   |                                                              |                                                                            |
| E-mail:                                                                           | lisa@sageinternationalschool.org                             |                                                                            |
| <ul> <li>I certify that I have ide</li> <li>Disabilities Education Act</li> </ul> | entified students with disabilities who are 5 year<br>funds. | rs of age and I would like to apply for the available 619 Individuals with |
|                                                                                   |                                                              |                                                                            |
|                                                                                   |                                                              |                                                                            |

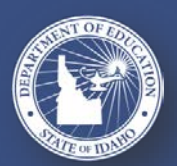

#### SUPPORTING SCHOOLS AND STUDENTS TO ACHIEVE

### DISTRICT HOME

- District Home Info must be filled in, the MOE Funding Source must be selected and the page must be SAVED to unlock and view Application Components Menu on left side of screen.
- Refer to the Parentally-Placed Private School Children Page 35 of the IDEA Part B Funding Manual PDF:

http://sde.idaho.gov/sped/funding/files/idea/resource/IDEA-Part-B-Funding-Manual.pdf

Private school Information also found in chapter 9 of the Special Education Manual PDF: <u>http://sde.idaho.gov/sped/files/shared/2016-Special-</u> Education-Manual.pdf.

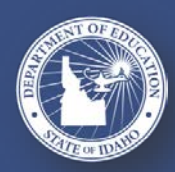

SUPPORTING SCHOOLS AND STUDENTS TO ACHIEVE

### **COORDINATED EARLY INTERVENING SERVICES (CEIS) BUDGET**

| Coordinated Early Intervening Services (CEIS) for 2017-2018                                                                                                    |
|----------------------------------------------------------------------------------------------------|
| If the LEA will use up to 15% of its total allocations of IDEA Part B funds for CEIS, complete the sections below.                                                                                                    |
| Amount budgeted:                                                                                                    |
| CEIS Plan Narrative:                                                                                                    |
| (The plan provided here must be detailed and in alignment with the allowable uses of Part B funds for CEIS and Suggested Activities.)                                                                                                    |
|                                                                                                    |
| Assurances: By budgeting amounts for Coordinated Early Intervening Services the LEA provides assurance that it will submit to the SDE in subsequent years, the following information regarding the children served using these funds.                                                                                                    |
| <ul> <li>The number of children who receive CEIS in the current school year.</li> <li>The number of those children who subsequently receive special education and related services</li> <li>Within the first year</li> <li>Within the second year</li> </ul>                                                                                                    |
| The LEA further ensures that it will submit or have available for review, as required by the SDE, all documents and information required to demonstrate compliance with federal regulations regarding the implementation of CEIS using IDEA Part B funds and that IDEA Part B funds will be used to supplement and not supplant other funds used for these purposes including funds made available under the ESEA for these purposes. |
| Save                                                                                                    |

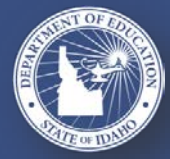

SUPPORTING SCHOOLS AND STUDENTS TO ACHIEVE

### **CEIS BUDGET**

- Complete prior to completing the School Age Budgets.
- Amounts are automatically entered on current year School Age Budget as line item amount.

LEA can set aside up to 15% of the IDEA Part B and Preschool to develop and implement early intervening services – contact SDE for more information as there are accountability and reporting requirements.

### **CEIS Plan Narrative**

- Enter detailed narrative.
- CEIS Plan will be carefully reviewed.

#### Assurances

Final section is assurance that LEA must provide if Part B funds are budgeted for this purpose.

Refer to the CEIS Budget – Page 10 of the IDEA Part B Application Instructions PDF: <a href="http://www.sde.idaho.gov/sped/funding/files/idea/resource/IDEA-Part-B-Application-Instructions.pdf">http://www.sde.idaho.gov/sped/funding/files/idea/resource/IDEA-Part-B-Application-Instructions.pdf</a>

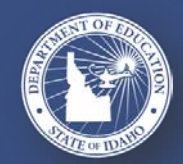

SUPPORTING SCHOOLS AND STUDENTS TO ACHIEVE

### **SCHOOLWIDE PROGRAMS**

#### Schoolwide Programs under Title I of ESEA for 2017-2018

If the LEA will use IDEA Part B funds for Schoolwide Programs, complete the section below to calculate the maximum amount that may be used for Schoolwide Programs

| A) Number of children with disabilities served by the LEA as of the date of this application |             |
|----------------------------------------------------------------------------------------------|-------------|
| B) Number of children with disabilities in the<br>Schoolwide programs                        |             |
| C) LEA allocation for the current year (sum of<br>SchoolAge and Preschool Allocations)       | \$1,058,334 |
| D) Maximum amount that may be budgeted for the<br>Schoolwide programs<br>((B+A)xC)           | \$0         |
| E) Enter the Amount Budgeted                                                                 | \$0         |

Schoolwide Plan Narrative: (The plan must include a detailed description of how these funds will be used to support the schoolwide plan, a list of all schoolwide schools in which the funds will be used - including the number of children with disabilities in each school, a list of planned activities, a list of resources utilized, and a description of how the program will be operated and evaluated.)

Assurances: By budgeting amounts for Schoolwide Programs under Title I of ESEA, the LEA provides assurance that it will comply with all applicable provisions of 34CFR §300.206 as well as all applicable provisions of Title I of ESEA including 34CFR §200.26.

Save

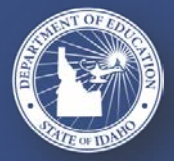

SUPPORTING SCHOOLS AND STUDENTS TO ACHIEVE

### SCHOOLWIDE PROGRAMS

- Complete prior to completing the School Age Budgets.
- Amounts are automatically entered on current year School Age Budget as line item amount.

SDE does not encourage consolidating IDEA Part B funds in Schoolwide Programs, and such consolidations are rarely approved. Problematic with IDEA Part B funds, nationwide issue. Works for some Title programs, but not commonly ever used for IDEA.

#### **Schoolwide Plan Narrative**

- List all schoolwide schools where funds will be used.
- Describe how funds will support schoolwide plan.

#### Assurances

Final section is assurance that LEA must provide if Part B funds are budgeted for this purpose.

Refer to the SchoolWide Programs– Page 11 of the IDEA Part B Application Instructions PDF: <u>http://www.sde.idaho.gov/sped/funding/files/idea/resource/IDEA-Part-B-Application-Instructions.pdf</u>

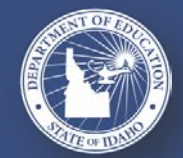

### **PRIVATE SCHOOLS**

- ➢ If the district or LEA intends to set-aside IDEA Part B funds for Private Schools, these budgets should be completed prior to completing the School Age Budgets.
- If a school district has not checked the box on the District Home page, indicating that there are no private schools located with the district, this section must be completed.

Click **Add School** at the bottom of tab to list private schools within district.

### DO NOT REPORT:

- For-profit private schools
- Free-standing preschools
- Free-standing kindergartens

#### Private School Calculations for 2017-2018

Private Schools Proportionate Share Calculation

#### Save

The district has contacted the following private schools located within the district for the purpose of conducting consultations with representatives of the private school and representatives of parents of children with disabilities within the private school for the purpose of provision of special education and related services to children with disabilities enrolled by their parents in private schools. In compliance with IDEA Part B regulations, the district must contact and list here ALL private schools within the district that meet the definition of Elementary or Secondary Schools in 34 CFR Section 300.13 and/or Section 300.36.

| Private School                    | Most<br>Recent<br>Date<br>Contacted<br>by District | Total<br>Current<br>Enrollment<br>(all<br>students) | School<br>representative<br>participated in<br>consultations | Signed<br>Affirmation<br>of<br>Consultation<br>on file | Grades<br>Served |        |
|-----------------------------------|----------------------------------------------------|-----------------------------------------------------|--------------------------------------------------------------|--------------------------------------------------------|------------------|--------|
| CALVARY CHAPEL<br>CHRISTIAN SCHOO | 7/30/0116                                          | 72                                                  | No                                                           | No                                                     |                  | Delete |
| CENTENNIAL BAPTIST<br>SCHOOL      | 7/30/0116                                          | 170                                                 | No                                                           | No                                                     |                  | Delete |
| NAMPA CHRISTIAN<br>SCHOOL         | 7/30/0116                                          | 184                                                 | No                                                           | No                                                     |                  | Delete |
| GREENLEAF FRIENDS<br>ACADEMY      | 7/30/0116                                          | 178                                                 | No                                                           | No                                                     |                  | Delete |
| GEM STATE ACADEMY                 | 7/30/0116                                          | 115                                                 | No                                                           | No                                                     |                  | Delete |
| Add School                        |                                                    |                                                     |                                                              |                                                        |                  |        |

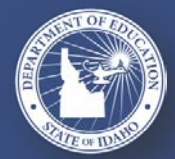

SUPPORTING SCHOOLS AND STUDENTS TO ACHIEVE

### **PRIVATE SCHOOLS**

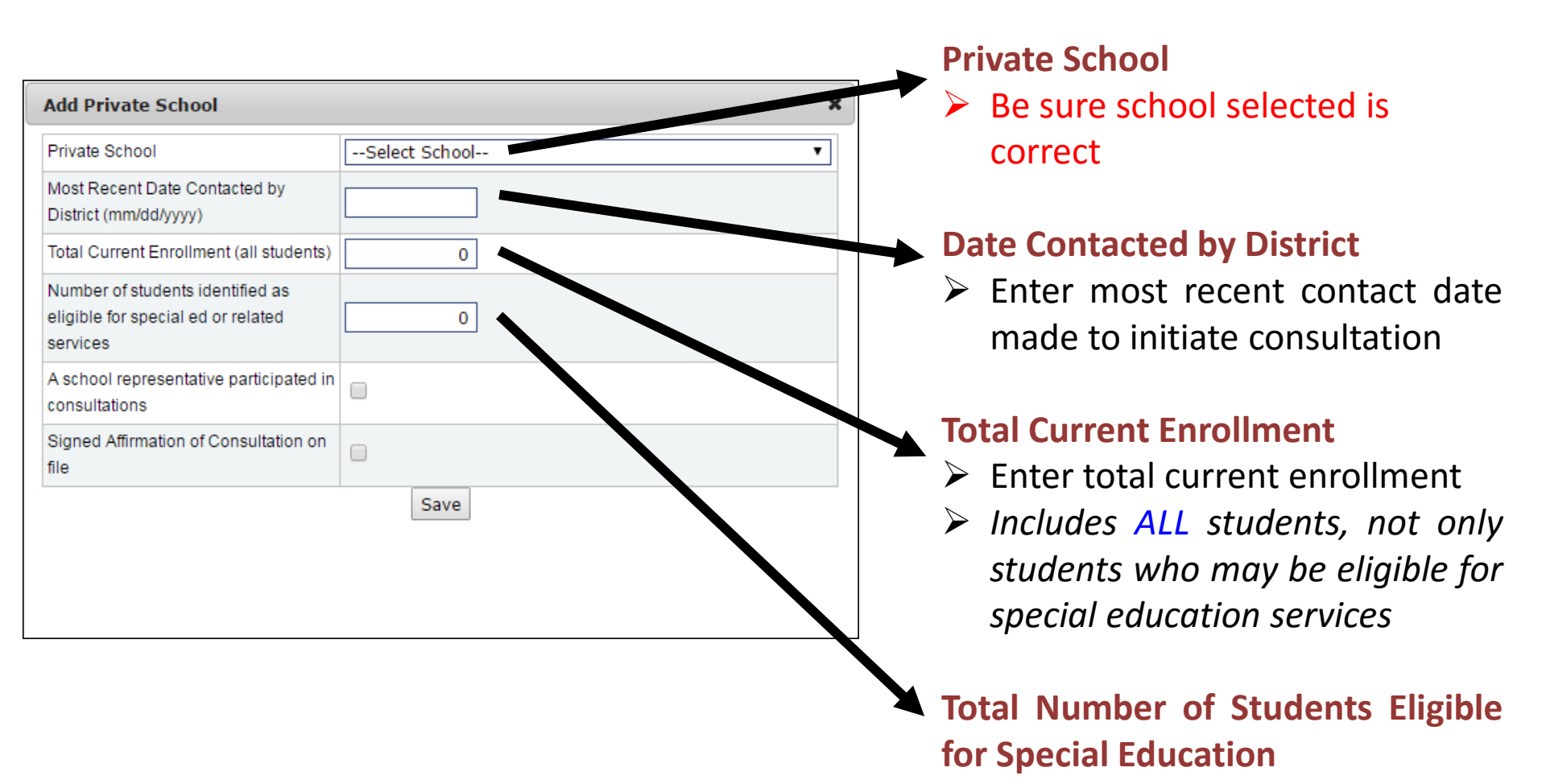

SUPPORTING SCHOOLS AND STUDENTS TO ACHIEVE

### **PRIVATE SCHOOLS – PROPORTIONATE SHARE CALCULATION**

- Complete the calculations to determine the proportionate amount of IDEA Part B funds to be used for the provision of services to parentally placed private school children with disabilities, ages 3-21 and 3-5.
- Calculation for Proportionate IDEA Part B and Preschool funds for private school students is automatically computed in Section E
- Total count of children with disabilities enrolled in district public schools and parentally placed in private schools comes from LEA's November 2016 Child Count
- System will automatically populate the School Age and Preschool Budget forms

#### Private School Calculations for 2017-2018

| P  | rivate S                                                                                                    | Schools                                                | Proportionate Share Ca                                                      | lculation          |                     |
|----|----------------------------------------------------------------------------------------------------|--------------------------------------------------------|-----------------------------------------------------------------------------|--------------------|---------------------|
| Sa | ave                                                                                                    |                                                        |                                                                             |                    |                     |
|    | Calc<br>and<br>stud                                                                                                    | ulation<br>Prescho<br>ents wit                         | of proportiona<br>ol funds for pi<br>h disabilities                         | te IDE<br>rivate s | EA Part B<br>school |
|    | Complete the following calculation to determine the proportionate<br>amount of IDEA Part B funds to be used for the provision of<br>services to parentally placed private school children with<br>disabilities, ages 3-21 |                                                        |                                                                             |                    |                     |
|    | A.<br>A.<br>A.<br>A.<br>A.<br>A.<br>A.<br>A.<br>A.<br>A.                                                                                                    |                                                        | es,                                                                         |                    |                     |
|    | В.                                                                                                    | Count of elig<br>private scho<br>reported on<br>count. | gible parentally placed<br>iol students, ages 3-21,<br>the November 1, 2016 | as<br>child        |                     |
|    | C.                                                                                                    | Percentage                                             | of total - B/(A+B)                                                          |                    | 0.00%               |
|    | D.                                                                                                    | SchoolAge /                                            | Allocation for 2017-2018                                                    | 3                  | \$768,768           |
|    | E.                                                                                                    | Proportionat<br>students - C                           | te amount for private sc<br>xD                                              | hool               | \$0                 |

Complete the following calculation to determine the proportionate amount of IDEA Part B funds to be used for the provision of services to parentally placed private school children with disabilities, ages 3-5 Total count of children with disabilities, ages 3-5, enrolled in district public schools from the November 1, 2016

child count

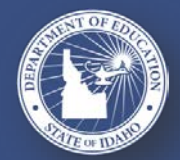

SUPPORTING SCHOOLS AND STUDENTS TO ACHIEVE

### **DISTRICT CHARTER SCHOOLS**

### Each charter school within that district will be listed in application components on the sidebar menu.

### Assurance

- Check appropriate Service Provider button.
- If second button checked, district must submit charter school budget.
- > SAVE

### **Prior Year Expenditures**

- Enter actual expenditure amounts in each budget category as of June 30th of the current year.
- Note that none of the budget line item amounts that were submitted as part of the previous year's budget can be changed on this tab.

When entering amounts on any of the budget forms, enter numbers only. Do not enter commas, dollar signs, decimals, etc. The system will automatically format the amounts.

#### POCATELLO COMMUNITY CHARTER Budgets

Assurance Prior Year Expenditures Budget

Save

The School District and Charter School understand that the Idaho State Department of Education awards IDEA Part B Federal Special Education flowthrough funds only to school districts and LEAs. The provisions of the charter determine how funds or services are made available to the Charter School for providing special education services to students attending the Charter School.

Service Provider

The above Charter School's charter states that the District will provide all special education services to students with disabilities who are enrolled in the charter school. The District will retain all IDEA Part B funds for the provision of those services. (Completion of the Budget form is NOT required)

The above Charter School's charter states that the Charter School will provide or contract for all special education services. The District will flow-through to the Charter School all IDEA Part B funds for which the Charter School is eligible. (Completion of the Budget form IS required)

The chartering School District and Charter School agree that the School District is fully responsible for the appropriate use of these funds in compliance with all state and federal regulations, established special education policies and procedures, and the IDEA Part B Funding Manual.

If any of these funds are flowed through to the Charter School by the School District, the Charter School will submit, to the School District, a budget that indicates fully how these funds will be used for the provision of special education services. The entire amount flowed through to the charter will be entered as a single line item on the District's IDEA Part B School Age budget.

The School District will make these funds available to the Charter School in accordance with federal cash management regulations, utilizing a grant reimbursement system similar to the system whereby the SDE provides funds to school districts.

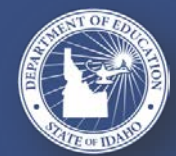

### The SDE does not provide district charter school allocations

### **Amount Budgeted**

- There is no allocation amount provided on the budget form.
- The allocation amount must be agreed upon by the school district and the charter school.
- It should be a proportionate share of the total district allocation, determined either by enrollment and low-income levels or by child count.

### **Budget Narrative**

Each line with a budget amount requires a detailed budget narrative

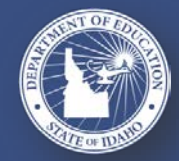

SUPPORTING SCHOOLS AND STUDENTS TO ACHIEVE

| A | ssurance            | Prior Year Expenditures          | Budget          |                                                                                                    |  |  |  |  |
|---|---------------------|----------------------------------|-----------------|----------------------------------------------------------------------------------------------------|--|--|--|--|
| S | Save                |                                  |                 |                                                                                                    |  |  |  |  |
|   | IDEA P              | art B Charte                     | r Budget f      | or 2017-2018                                                                                                    |  |  |  |  |
|   | IFARMS Obj.<br>Code | Description                      | Amount Budgeted | Budget Narrative                                                                                                  |  |  |  |  |
|   | 521-100             | Salaries - Teachers and<br>Aides | \$5,000         | The total amount of the Charter School<br>allocation will go towards the salary of<br>1 special education teacher |  |  |  |  |
|   | 521-200             | Benefits - Teachers and<br>Aides | \$0             |                                                                                                    |  |  |  |  |
|   | 521-300             | Purchased Services               | \$0             |                                                                                                    |  |  |  |  |
|   | 521-400             | Supplies                         | \$0             |                                                                                                    |  |  |  |  |

### SCHOOL AGE BUDGETS

#### **Prior Year Expenditures**

- It is important to complete all expenditures on this form prior to beginning the *Budget* tab.
- Budget line item amounts submitted as part of previous year's budget (Amount Budgeted) cannot be changed.
- If you have not completed entering expenditures on the *Prior Year Expenditures tab*, the entire previous year allocation will be shown as carryover on the *Budget* tab.

#### Amount Expended as of 6/30/2017

- Enter actual expenditure amounts in each budget category as of June 30th of the current year.
- If you are reporting expenditures through any other date (e.g. 9/30/20xx) contact your IDEA Administrators: <u>IdeaAdministrator@sde.idaho.gov</u> or 208-332-6916

| Prior Year Expenditures |   |
|-------------------------|---|
|                         | - |

Budget

Save

#### IDEA Part B School Age Budget Expenditures for 2016-2017

| IFARMS Obj.<br>Code | Description                                                             | Amount Budgeted | Amount Expended<br>as of 6/30/2017 |
|---------------------|-------------------------------------------------------------------------|-----------------|------------------------------------|
| 521-100             | Salaries - Teachers and Aides                                           | \$3,149,931     | \$3,149,931                        |
| 521-200             | Benefits - Teachers and Aides                                           | \$2,588,204     | \$2,588,204                        |
| 521-300             | Purchased Services                                                      | \$16,800        | \$16,800                           |
| 521-400             | Supplies                                                                | \$10,000        | \$10,000                           |
| 521-500             | Capital Objects                                                         | \$0             | \$0                                |
| 616-100             | Salaries - Related Service Personnel                                    | \$648,132       | \$648,132                          |
| 616-200             | Benefits - Related Service Personnel                                    | \$215,878       | \$215,878                          |
| 616-300             | Purchased Services                                                      | \$80,000        | \$80,000                           |
| 616-400             | Supplies                                                                | \$55,423        | \$55,423                           |
| 616-500             | Capital Objects                                                         | \$0             | \$0                                |
|                     | Professional Development                                                | \$15,000        | \$15,000                           |
|                     | Charter School Sub-allocation                                           | \$78,878        | \$78,878                           |
|                     | Coordinated Early Intervening Services                                  | \$0             | \$0                                |
|                     | Schoolwide                                                              | \$0             | \$0                                |
|                     | Private School Proportionate Share                                      | \$18,035        | \$18,035                           |
|                     | Private School Proportionate Share Carryover<br>*not included in totals | \$0             | \$0                                |
|                     | Indirect Costs - Rate: 1.5%                                             | \$100,000       | \$100,000                          |
|                     | Adjustment to a prior year's carryover                                  |                 | \$0                                |
|                     | Totals                                                                  | \$6,976,281     | \$6,976,281                        |
|                     |                                                                         | Total Carryover | \$0                                |

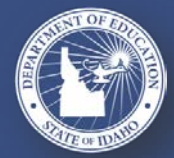

SUPPORTING SCHOOLS AND STUDENTS TO ACHIEVE

### SCHOOL AGE BUDGETS

Note: the information in this slide also applies to 619 (Preschool) Budgets Indirect Costs

- Only LEAs with restricted indirect cost rate may claim indirect costs. These rates are negotiated through Public School Finance each year and subsequently loaded in the application
- > The system will *not* allow entry of amounts in excess of the total allowable.
- > When working with your budget, speak with your Business Manager if needing rate.
- If the indirect cost rate reflected in the Application is inconsistent with the Public School Finance negotiated rate, please contact your IDEA Administrators: <u>IdeaAdministrator@sde.idaho.gov</u> or 208-332-6916

#### **Adjustment Amount**

- In some cases, districts and LEAs will have an Adjustment Amount as the final line item on the previous year budget form, along with a notation of what the adjustment amount is usually a supplemental award from expiring Part B funds.
- If total expenditures reported add up to at least the amount of this adjustment, carryover into the current year will be increased by this amount.

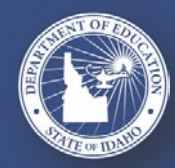

Note: the information in this slide also applies to 619 (Preschool) Budgets

#### **Total Carryover**

If your carryover to budget ratio is 10% or more, you will receive this error message:

Error: Expenditure tab - Carryover to budget ratio is 10% or more. Additional responses are required

Any budget modifications that are 10% or more require the LEA to apply for a budget revision in writing under 2 CFR Part 200 E Cost Principals 200.308 Revision of Budget Program Plans.

| Totals                                                                                                    | \$6,976,281                  | \$6,174,136            |                       |
|----------------------------------------------------------------------------------------------------|------------------------------|------------------------|-----------------------|
|                                                                                                    | Total Carryover              | \$802,145              |                       |
|                                                                                                    |                              |                        |                       |
| Your carryover to budget ratio is 11.50%<br>If your carryover to budget ratio is 10% or more, you are required to a<br>budget revision in writing under 34 CFR 80.30, 2 CFR Part 200 E Cos<br>200.308 Revision of Budget Program Plans. | apply for a<br>st Principals |                        |                       |
| Please use the field below to explain any budget revisions (>= 10% o<br>from budget amounts to actual expenditures.                                                                                                    | f total budget)              |                        |                       |
|                                                                                                    |                              |                        |                       |
| Please confirm:  The LEA has adhered to all budget revision rules as established                                                                                                    | by I.C. 33-701(9), 33-       | 701(7), 33-357(b), 33- | -801, 33-402, 63.802A |

The LEA must clearly explain any budget revisions in the comment box and provide assurances by clicking the box stating the LEA adheres to all budget revision rules in order to appease the error message (shown above) and to successfully submit their application

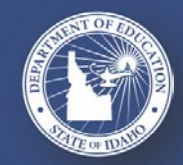

SUPPORTING SCHOOLS AND STUDENTS TO ACHIEVE

#### Part B School Age Budgets

Prior Year Expenditures Budget

Save

#### IDEA Part B School Age Budget for 2017-2018

| Allocation<br>Amount   | \$674,174                     |                 |                  |  |  |  |
|------------------------|-------------------------------|-----------------|------------------|--|--|--|
| Carryover<br>Amount    | \$674,174                     | \$674,174       |                  |  |  |  |
| Total Budget<br>Amount | \$1,348,348                   |                 |                  |  |  |  |
| IFARMS Obj.<br>Code    | Description                   | Amount Budgeted | Budget Narrative |  |  |  |
| 521-100                | Salaries - Teachers and Aides | \$0             |                  |  |  |  |
| 521-200                | Benefits - Teachers and Aides | \$0             |                  |  |  |  |
| 521-300                | Purchased Services            | \$0             |                  |  |  |  |
| 521-400                | Supplies                      | \$0             |                  |  |  |  |
| 521-500                | Capital Objects               | ¢0              |                  |  |  |  |

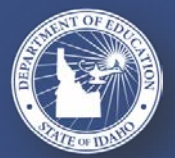

#### SUPPORTING SCHOOLS AND STUDENTS TO ACHIEVE

### SCHOOL AGE BUDGETS

When entering the current year budgets, refer to Allowable Uses of IDEA Part B Funds and Guide to IFARMS Accounting Codes in the IDEA Part B Funding Manual.

### **Amount Budgeted**

Any amounts budgeted on CEIS Budget form, Schoolwide Programs form, and Private School Proportionate Share Calculation will be automatically populated on current year School Age Budgets form.

### **Budget Narrative**

The budget narrative must be detailed enough to adequately indicate the specifics of how the LEA will expend the funds.

### Acceptable Budget Narrative

| IFARMS<br>Obj. Code | Description                         | Amount Budgeted | Budget Narrative                               |
|---------------------|-------------------------------------|-----------------|------------------------------------------------|
| 521-100             | Salaries -<br>Teachers and<br>Aides | \$527,743       | Salaries of certified special education staff  |
| 521-200             | Benefits -<br>Teachers and<br>Aides | \$214,099       | Benefits for certified special education staff |

### Unacceptable Budget Narrative

| IFARMS<br>Obj. Code | Description                         | Amount Budgeted | Budget Narrative |
|---------------------|-------------------------------------|-----------------|------------------|
| 521-100             | Salaries -<br>Teachers and<br>Aides | \$527,743       | Salaries         |
| 521-200             | Benefits -<br>Teachers and<br>Aides | \$214,099       | Benefits         |

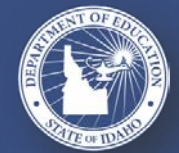

#### SUPPORTING SCHOOLS AND STUDENTS TO ACHIEVE

### **SCHOOL AGE BUDGETS**

This error message displayed will remain at the top of the School Age Budgets until the full amount has been budgeted.

| Part B School Age Budgets                                                       |
|---------------------------------------------------------------------------------|
|                                                                                 |
| Prior Year Expenditures Budget                                                  |
| Save                                                                            |
| Error: Budget tab - Total budgeted amount must equal the total amount available |
| IDEA Part B School Age Budget for 2017-2018                                     |
|                                                                                 |

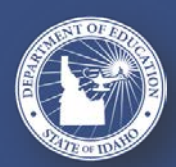

SUPPORTING SCHOOLS AND STUDENTS TO ACHIEVE

### **APPLICATION UPDATE – CHARTER LEAS ONLY – 619 BUDGETS**

- If the checkbox regarding 619 funds on the District Home page is checked, the 619 Budgets section will be activated for that Charter LEA.
- Figure 16 In the box is *unchecked*, 619 Budgets will not appear in the list of components.
- > The 619 Budget Section is the same as the Preschool Budget Section for Districts
- > If your LEA did not have a 619 budget last year, you will not have a previous year expenditure budget to fill out

| Links                                                                | District Home Inf                                                                                                    | ormation                                           |                                             |             |  |  |
|----------------------------------------------------------------------|----------------------------------------------------------------------------------------------------|----------------------------------------------------|---------------------------------------------|-------------|--|--|
| Home                                                                 | Save                                                                                                    |                                                    |                                             |             |  |  |
| IDEA Part B Funding Manual                                           |                                                                                                    |                                                    |                                             |             |  |  |
| Application Instructions                                             | District Info                                                                                                    |                                                    |                                             |             |  |  |
|                                                                      | Person completing the                                                                                                    | Lisa Lechner                                       | ]                                           |             |  |  |
| 2017-2018                                                            | application:                                                                                                    |                                                    | _                                           |             |  |  |
| 201/ 2010                                                            | Phone:                                                                                                    | 208-995-0301                                       | (xxx-xxx-xxxx format)                       |             |  |  |
| Change Year                                                          |                                                                                                    |                                                    | -                                           |             |  |  |
|                                                                      | E-mail:                                                                                                    | lisa@sageinternationalschool.org                   | ]                                           |             |  |  |
| THE SAGE<br>INTERNATIONAL<br>SCHOOL OF<br>BOISE, A PUBLIC<br>CHARTER | I certify that I have identified students with disabilities who are 5 years of age and I would like to apply for the available 619 Individuals with Disabilities Education Act funds. |                                                    |                                             |             |  |  |
| SCHOOL, INC.                                                         | Please select the type of                                                                                                    | of funds the LEA will be using for Mainter         | nance of Effort:                            |             |  |  |
| District House                                                       | The LEA will be usin                                                                                                    | g State and Local Funds for Maintenance o          | f Effort                                    |             |  |  |
| District Home                                                        | The LEA will be usin                                                                                                    | g Local Funds Only for Maintenance of Effo         | rt                                          |             |  |  |
| CEIS Budget                                                          |                                                                                                    |                                                    |                                             |             |  |  |
| SchoolWide Programs                                                  | The below REQUIRED inform                                                                                                    | nation is generated using your district's most reg | ent ISEE Directory Program Contacts file su | hmission    |  |  |
| School Age Budgets                                                   | Any changes, additions, or de                                                                                                    | eletions must be made by resubmitting these file   | es which can be done at any time.           | britission. |  |  |
| 619 Budgets                                                          | Please contact your Region's                                                                                                    | ISEE Technology Coordinator at RegionalCoor        | dinators@sde.idaho.gov, if you need assista | nce.        |  |  |
| State and Local Maintenance of<br>Effort                             | Role Title Name Phone                                                                                                    | (s)                                                | Email Address                               |             |  |  |

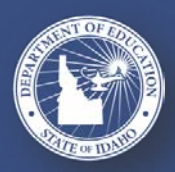

#### SUPPORTING SCHOOLS AND STUDENTS TO ACHIEVE

### **619 (PRESCHOOL) BUDGETS**

#### If your LEA did not have a 619 budget last year, you will not have a Previous Year Expenditure Budget to fill out.

#### **Prior Year Expenditures**

- It is important to complete all expenditures on this form prior to beginning the *Budget* tab.
- Budget line item amounts submitted as part of previous year's budget (Amount Budgeted) cannot be changed.
- If you have not completed entering expenditures on the Prior Year Expenditures tab, the entire previous year allocation will be shown as carryover on the Budget tab.

#### Amount Expended as of 6/30/2017

- Enter actual expenditure amounts in each budget category as of June 30th of the current year.
- If you are reporting expenditures through any other date (e.g. 9/30/20xx) contact your IDEA Administrators:

IdeaAdministrator@sde.idaho.gov or 208-332-6916

| Part B Preschool B      | udgets |
|-------------------------|--------|
| Prior Year Expenditures | Budget |

Save

#### IDEA Part B Preschool Budget Expenditures for 2016-2017

| IFARMS Obj.<br>Code | Description                                                             | Amount Budgeted | Amount Expended<br>as of 6/30/2017 |
|---------------------|-------------------------------------------------------------------------|-----------------|------------------------------------|
| 522-100             | Salaries - Teachers and Aides                                           | \$11,000        | \$2,281                            |
| 522-200             | Benefits - Teachers and Aides                                           | \$2,500         | \$461                              |
| 522-300             | Purchased Services                                                      | \$2,000         | \$152                              |
| 522-400             | Supplies                                                                | \$2,154         | \$0                                |
| 522-500             | Capital Objects                                                         | \$0             | \$0                                |
| 616-100             | Salaries - Related Service Personnel                                    | \$0             | \$0                                |
| 616-200             | Benefits - Related Service Personnel                                    | \$0             | \$0                                |
| 616-300             | Purchased Services                                                      | \$0             | \$0                                |
| 616-400             | Supplies                                                                | \$0             | \$0                                |
| 616-500             | Capital Objects                                                         | \$0             | \$0                                |
|                     | Professional Development                                                | \$0             | \$0                                |
|                     | Private School Proportionate Share                                      | \$0             | \$0                                |
|                     | Private School Proportionate Share Carryover<br>*not included in totals | \$0             | \$0                                |
|                     | Indirect Costs                                                          | \$0             | \$0                                |
|                     | Adjustment to a prior year's carryover                                  |                 | \$0                                |
|                     | Totals                                                                  | \$17,654        | \$2,894                            |
|                     |                                                                         | Total Carryover | \$14,760                           |

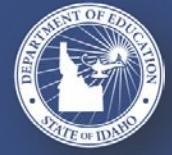

SUPPORTING SCHOOLS AND STUDENTS TO ACHIEVE

### **619 (PRESCHOOL) BUDGETS**

When entering the current year budgets, refer to *Allowable Uses of IDEA Part B Funds* and Guide to IFARMS Accounting Codes in the <u>IDEA Part B Funding Manual</u>.

### **Amount Budgeted**

- Any amounts budgeted on *Private School Proportionate Share Calculation* will be entered on current year School Age Budgets form.
- The same Error message as in School Age Budgets will appear and remain on top of this page until the full amount has been budgeted.

#### **Budget Narrative**

The budget narrative must be detailed enough to adequately indicate the specifics of how the LEA will expend the funds.

### Acceptable Budget Narrative

| IFARMS<br>Obj. Code | Description                      | Amount Budgeted | Budget Narrative                    |
|---------------------|----------------------------------|-----------------|-------------------------------------|
| 522-100             | Salaries - Teachers and<br>Aides | \$7,232         | Salary of special education staff   |
| 522-200             | Benefits - Teachers and<br>Aides | \$1,000         | benefits of special education staff |

### IFARMS Obj. Code Description Amount Budgeted Budget Narrative 522-100 Salaries - Teachers and Aides \$7,232 Salary 522-200 Benefits - Teachers and Aides \$1,000 benefits

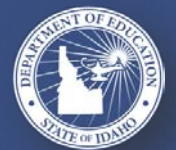

#### SUPPORTING SCHOOLS AND STUDENTS TO ACHIEVE

SHERRI YBARRA, SUPERINTENDENT OF PUBLIC INSTRUCTION

#### Unacceptable Budget Narrative

- ONLY for LEAs electing to report the use of Local Funds Only to meet Maintenance of Effort requirements of 34 CFR §300.203.
- The default Maintenance of Effort selection is to report the use of State and Local Funds. We recommend checking to see what funds your LEA reported with last year before proceeding.
- Using the Local Funds Only option will prompt enhanced fiscal monitoring of the LEA.

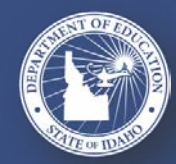

SUPPORTING SCHOOLS AND STUDENTS TO ACHIEVE

### **APPLICATION UPDATE – MAINTENANCE OF EFFORT– Local Funds Only**

- In order to submit the Application, an administrator from the SDE must go in and approve the MOE Local Funds Only request.
- This Local Funds Only form must be completely filled out and SAVED before the SDE Administrator may go in and process the request.
- Refer to Page 25 of the Application Instructions document for further information regarding Maintenance of Effort:

http://www.sde.idaho.gov/sped/fundin g/files/idea/resource/IDEA-Part-B-Application-Instructions.pdf

| ocal Funds                                  | Only Maintenan                                               | ce of Effort                          | WOrkshe                        | et and Assurance                                   | e FOHII - 2017-2018                                                                               |
|---------------------------------------------|--------------------------------------------------------------|---------------------------------------|--------------------------------|----------------------------------------------------|---------------------------------------------------------------------------------------------------|
| Local Funds<br>Only Request                 | Section I<br>Previous Expenditures<br>of Local Funds         | Section II<br>Expenditures            | Section III<br>Budget          | Expenditure Exception<br>Worksheet                 | Budget Exception<br>Worksheet                                                                     |
| Save                                        |                                                              |                                       |                                |                                                    |                                                                                                   |
| Complete t<br>Maintenan                     | his form ONLY if the<br>ce of Effort requirem                | LEA elects to<br>ents of 34 CF        | report the<br>R §300.203       | use of Local Funds o                               | nly for the purpose of meeting the                                                                |
| The default<br>Effort requir<br>complete th | Maintenance of Effort s<br>rements of 34 CFR §30<br>is form. | section is to rep<br>0.203. If the LE | ort the use o<br>A is reportin | of State and Local Fund<br>ng the use of State and | is for the purpose of meeting the Maintenance of<br>Local Funds for Maintenance of Effort, do not |
| Local Funds                                 | Only is defined by use                                       | of IFARMS Rev                         | enue Codes                     | 411100-42900 (refer t                              | o IFARMS manual).                                                                                 |
| In order to i                               | report Local Funds Only                                      | / for Maintenan                       | ce of Effort,                  | you must receive appr                              | oval from the State Department of Education.                                                      |
| To apply, pl                                | ease complete the belo                                       | w questionnair                        | e.                             |                                                    |                                                                                                   |
| The LEA has<br>Yes<br>No                    | provided proof to SDE, SpEc                                  | d division that their                 | accounting ma                  | nagement system has the a                          | bility to track Local Funds separate from State funds:                                            |
| Date the LEA                                | sent proof to SDE, SpEd div                                  | ision that their acc                  | ounting manag                  | ement system has the ability                       | to track Local Funds separate from State funds:                                                   |
| If using Supple                             | emental Levy dollars to qual                                 | ify:                                  |                                |                                                    |                                                                                                   |
| The LEA                                     | has sent a copy of the ballot                                | and canvas of the                     | vote to Fiscal /               | Accountability Coordinator, S                      | DE SpEd division.                                                                                 |
| If using Supple                             | emental Levy dollars to qual                                 | ify, please provide                   | the date you se                | ent a copy of the ballot and c                     | anvas of the vote to Fiscal Accountability Coordinator, SDE SpEd division:                        |
| If using Supple                             | emental Levy dollars to qual                                 | ify, please enter the                 | e Supplemental                 | Levy amount:                                       |                                                                                                   |
| If other Local                              | Funds are used, please iden                                  | tify the funding sou                  | irce:                          |                                                    |                                                                                                   |
|                                             |                                                              |                                       |                                |                                                    |                                                                                                   |
| If other Local                              | Funds are used, please ente                                  | er the amount:                        |                                |                                                    |                                                                                                   |
| The 1 (7.4.1)                               |                                                              | and an end of all and                 |                                |                                                    |                                                                                                   |
| Yes                                         | met all of the above requirer                                | nents and wishes t                    | o apply to use l               | Local Hunds Only for Mainte                        | nance of Ellori                                                                                   |
| - NO                                        |                                                              |                                       |                                |                                                    |                                                                                                   |

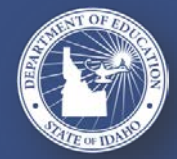

#### SUPPORTING SCHOOLS AND STUDENTS TO ACHIEVE

### **APPLICATION UPDATE – MAINTENANCE OF EFFORT– Local Funds Only**

#### Section I – Previous Expenditures of Local Funds

- The first three IFARMS amounts on this tab will be pre-populated with the numbers that were submitted on the FY 2016 IFARMS Annual Report. You will need to <u>DELETE</u> these amounts as your LEA will enter in the amount of expended Local Funds Only here.
- Once deleted, the Annual Report amounts will not be retrievable if the LEA decides to switch their Maintenance of Effort funding source to State and Local Funds.
- Examine the numbers carefully and if you have any questions or concerns, contact the Special Education Funding Coordinator at the SDE immediately:

IdeaAdministrator@sde.idaho.gov or 208-332-6916

| cal Funds Section I Se                                                                                                    | ection II                                                                                                    | Section III                                                                             | Expenditure Exception | Budget Exception |
|----------------------------------------------------------------------------------------------------|----------------------------------------------------------------------------------------------------|-----------------------------------------------------------------------------------------|-----------------------|------------------|
| nly Request Previous Expenditures Ex<br>of Local Funds                                                                                                    | penditures                                                                                                    | Budget                                                                                  | Worksheet             | Worksheet        |
| ve<br>Actual Local Funds Ex<br>FY 6/30/2016                                                                                                    | pendit                                                                                                    | tures                                                                                   |                       |                  |
| Amount of Local Funds only expended for th<br>with disabilities in FY ending 6/30/2016                                                                                                    | he education                                                                                                    | of children                                                                             |                       |                  |
| IFARMS 100-521: Special Education Program                                                                                                    | ¢.                                                                                                    | 1 662 016                                                                               |                       |                  |
|                                                                                                    | φ.                                                                                                    | 1,003,910                                                                               |                       |                  |
| IFARMS 100-522: Special Education Preschool<br>Program                                                                                                    |                                                                                                    | \$84,653                                                                                |                       |                  |
| IFARMS 100-522: Special Education Preschool<br>Program<br>IFARMS 100-616: Special Education Support<br>Services Program                                                                                                    | \$                                                                                                    | \$84,653<br>1,020,654                                                                   |                       |                  |
| IFARMS 100-522: Special Education Preschool<br>Program<br>IFARMS 100-616: Special Education Support<br>Services Program<br>Combined T                                                                                                    | Total \$                                                                                                    | \$84,653<br>1,020,654<br>2,769,223                                                      |                       |                  |
| IFARMS 100-522: Special Education Preschool<br>Program<br>IFARMS 100-616: Special Education Support<br>Services Program<br>Combined T<br>Other Expenditures as reported on 2016-2017<br>MOE Assurance                                                                                                    | i i i i i i i i i i i i i i i i i i i                                                                                                    | \$84,653<br>1,020,654<br>2,769,223<br>\$0                                               |                       |                  |
| IFARMS 100-522: Special Education Preschool<br>Program<br>IFARMS 100-616: Special Education Support<br>Services Program<br>Combined T<br>Other Expenditures as reported on 2016-2017<br>MOE Assurance<br>Medicaid Reimbursements as reported on 2016<br>2017 MOE Assurance                                                                                                    | Total \$                                                                                                    | \$84,653<br>\$84,653<br>1,020,654<br>2,769,223<br>\$0<br>\$0                            |                       |                  |
| IFARMS 100-522: Special Education Preschool<br>Program<br>IFARMS 100-616: Special Education Support<br>Services Program<br>Combined T<br>Other Expenditures as reported on 2016-2017<br>MOE Assurance<br>Medicaid Reimbursements as reported on 2016<br>2017 MOE Assurance<br>Post Annual report adjustments submitted by LI                                                                      | rotal \$                                                                                                    | \$84,653<br>\$84,653<br>1,020,654<br>2,769,223<br>\$0<br>\$0<br>\$0                     |                       |                  |
| IFARMS 100-522: Special Education Preschool<br>Program<br>IFARMS 100-616: Special Education Support<br>Services Program<br>Combined T<br>Other Expenditures as reported on 2016-2017<br>MOE Assurance<br>Medicaid Reimbursements as reported on 2016<br>2017 MOE Assurance<br>Post Annual report adjustments submitted by LI<br>Adjusted Total - MOE threshold for FY 2                           | •••           •••           •••           •••           •••           •••           •••           •••           •••           •••           •••           •••           •••           •••           •••           •••           •••           •••           •••           •••           •••           •••           •••           •••           •••           •••           •••           •••           •••           •••           •••           •••           •••           •••           •••           •••           •••           •••           •••           •••           •••           •••           •••           •••           •••           ••           ••           ••           ••           ••           •• | \$84,653<br>\$84,653<br>1,020,654<br>2,769,223<br>\$0<br>\$0<br>\$0<br>2,769,223        |                       |                  |
| IFARMS 100-522: Special Education Preschool<br>Program<br>IFARMS 100-616: Special Education Support<br>Services Program<br>Combined T<br>Other Expenditures as reported on 2016-2017<br>MOE Assurance<br>Medicaid Reimbursements as reported on 2016<br>2017 MOE Assurance<br>Post Annual report adjustments submitted by LI<br>Adjusted Total - MOE threshold for FY 2<br>Child Count 12/1/ 2015 | •     •       •     •       •     •       •     •       •     •       •     •       •     •       •     •       •     •       •     •       •     •       •     •       •     •       •     •       •     •       •     •       •     •                                                                                                          | \$84,653<br>\$84,653<br>1,020,654<br>2,769,223<br>\$0<br>\$0<br>\$0<br>2,769,223<br>537 |                       |                  |

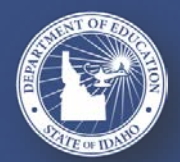

SUPPORTING SCHOOLS AND STUDENTS TO ACHIEVE

### **APPLICATION UPDATE – MAINTENANCE OF EFFORT– Local Funds Only**

#### Section II – Expenditures of Local Funds

- This is the compliance section of the Maintenance of Effort Assurance. It is used to determine if the district or LEA has met the MOE expenditure requirement in the most recently ended fiscal year.
- The LEA must report all of its Local Fund expenditures for special education in FY ending 6/30/2017.
- All remaining sections of Local Funds Only Maintenance of Effort are the same as State and Local. Please refer to those slides for direction on the remaining Maintenance of Effort tabs.

| cal Funds                   | Only Maintenan                                       | ce of Effort               | Workshe               | et and Assurance                   | e Form - 2017-201             |
|-----------------------------|------------------------------------------------------|----------------------------|-----------------------|------------------------------------|-------------------------------|
| Local Funds<br>Only Request | Section I<br>Previous Expenditures<br>of Local Funds | Section II<br>Expenditures | Section III<br>Budget | Expenditure Exception<br>Worksheet | Budget Exception<br>Worksheet |
|                             | of Local Funds                                       |                            |                       |                                    |                               |
|                             |                                                      |                            |                       |                                    |                               |
|                             |                                                      |                            |                       |                                    |                               |
| Save                        |                                                      |                            |                       |                                    |                               |

| Amount of Local Funds only expended for the ed<br>with disabilities in FY ending 6/30/2017                                                     | ducation of childrei                  |
|----------------------------------------------------------------------------------------------------|---------------------------------------|
| IFARMS 100-521: Special Education Program                                                                                                    | \$0                                   |
| IFARMS 100-522: Special Education Preschool<br>Program                                                                                         | \$0                                   |
| IFARMS 100-616: Special Education Support<br>Services Program                                                                                  | \$0                                   |
| Combined Total                                                                                                    | \$0                                   |
| List below any general fund expenditures for the exc<br>providing Special Education and Related Services n<br>the function program codes above | ess costs of<br>ot included in one of |
| Professional Development                                                                                                    | \$0                                   |
| Transportation Costs                                                                                                    | \$0                                   |
| Other (Describe below)                                                                                                    | \$0                                   |
| Exception Amount (from Expenditure Exception worksheet)                                                                                        | \$0                                   |
| Medicaid Reimbursements not previously<br>accounted for in the above functions/program<br>codes                                                | \$0                                   |
| Adjusted Total                                                                                                    | \$0                                   |
| ,                                                                                                    |                                       |
| Child Count 11/1/ 2016                                                                                                    | 573                                   |

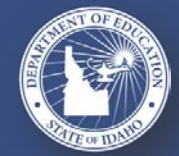

SUPPORTING SCHOOLS AND STUDENTS TO ACHIEVE

State & Local Funds – Section I Annual Report

#### This section is pre-filled with:

- Financial information reported in the LEA's Annual IFARMS report for the fiscal year that ended two years prior
- Certain information reported in the MOE Worksheet and Assurance of the previous year's Application
- Child Count from two years prior

Examine the numbers carefully and if you have any questions or concerns, contact the Special Education Funding Coordinator at the SDE immediately:

IdeaAdministrator@sde.idaho.gov or 208-332-6916

#### State and Local Maintenance of Effort Worksheet and Assurance Form - 2017-2018

| Section I     | Section II   | Section III | Expenditure Exception | Budget Exception |
|---------------|--------------|-------------|-----------------------|------------------|
| Annual Report | Expenditures | Budget      | Worksheet             | Worksheet        |
|               |              |             |                       |                  |

#### Actual General Fund Expenditures as reported on Annual Report for FY 6/30/2016

| Amounts as submitted on the FY 2016 IFARMS A<br>the 2016-2017 MOE Worksheet and Assurance | nnual Report and |
|-------------------------------------------------------------------------------------------|------------------|
| IFARMS 100-521: Special Education Program                                                 | \$10,000         |
| IFARMS 100-522: Special Education Preschool<br>Program                                    | \$0              |
| IFARMS 100-616: Special Education Support<br>Services Program                             | \$0              |
| Combined Total                                                                            | \$10,000         |
| Other Expenditures as reported on 2016-2017<br>MOE Assurance                              | \$0              |
| Medicaid Reimbursements as reported on 2016-<br>2017 MOE Assurance                        | \$0              |
| Post Annual report adjustments submitted by LEA                                           | \$0              |
| Adjusted Total - MOE threshold for FY 2017                                                | \$10,000         |
| Child Count 12/1/ 2015                                                                    | 39               |
| Average Per Pupil Expenditure FY 2016                                                     | \$256            |

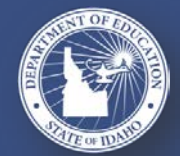

SUPPORTING SCHOOLS AND STUDENTS TO ACHIEVE

#### State & Local Funds – Section II Expenditures

- Section used to determine if the district or LEA has met the MOE expenditure requirement in the most recently ended fiscal year.
- The LEA must report all of its general fund expenditures for special education and related services and none that are not excess costs of special education.
- The amounts reported in the first 3 lines should agree with the LEA's audited financial statements and annual IFARMS report.
- Medicaid reimbursements will be entered as they were last year. The new IFARMS code will become effective for next year's application.

| Section I<br>Annual Report | Section II<br>Expenditures | Section III<br>Budget | Expenditure Exception<br>Worksheet | Budget Exception<br>Worksheet |  |
|----------------------------|----------------------------|-----------------------|------------------------------------|-------------------------------|--|
| Save                       |                            |                       |                                    |                               |  |

State and Local Maintenance of Effort Worksheet and Assurance

### General Fund Expenditures for FY ended 6/30/2017

| Enter your district/LEA's actual General M&O ex<br>State and Local funds, for FY 2017. These amou<br>same as the amounts reported on your district/L<br>IFARMS report for FY 2017 | penditures, from<br>nts should be the<br>EA's annual |
|----------------------------------------------------------------------------------------------------|------------------------------------------------------|
| IFARMS 100-521: Special Education Program                                                                                                    | \$0                                                  |
| IFARMS 100-522: Special Education Preschool<br>Program                                                                                                    | \$0                                                  |
| IFARMS 100-616: Special Education Support<br>Services Program                                                                                                    | \$0                                                  |
| Combined Total                                                                                                    | \$0                                                  |
| List below any general fund expenditures for the exp<br>providing Special Education and Related Services in<br>the function program codes above                                   | cess costs of<br>not included in one of              |
| Professional Development                                                                                                    | \$0                                                  |
| Transportation Costs                                                                                                    | \$0                                                  |
| Other (Describe below)                                                                                                    |                                                      |
|                                                                                                    | \$0                                                  |
| Exception Amount (from Expenditure Exception<br>worksheet)                                                                                                    | \$80,000                                             |
| Medicaid Reimbursements not previously                                                                                                    |                                                      |
| accounted for in the above functions/program                                                                                                    | \$0                                                  |

Adjusted Total

Average Per Pupil Expenditure FY 2017

Child Count 11/1/ 2016

\$80,000

2500

\$32

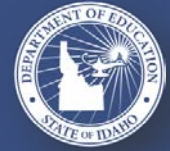

SUPPORTING SCHOOLS AND STUDENTS TO ACHIEVE

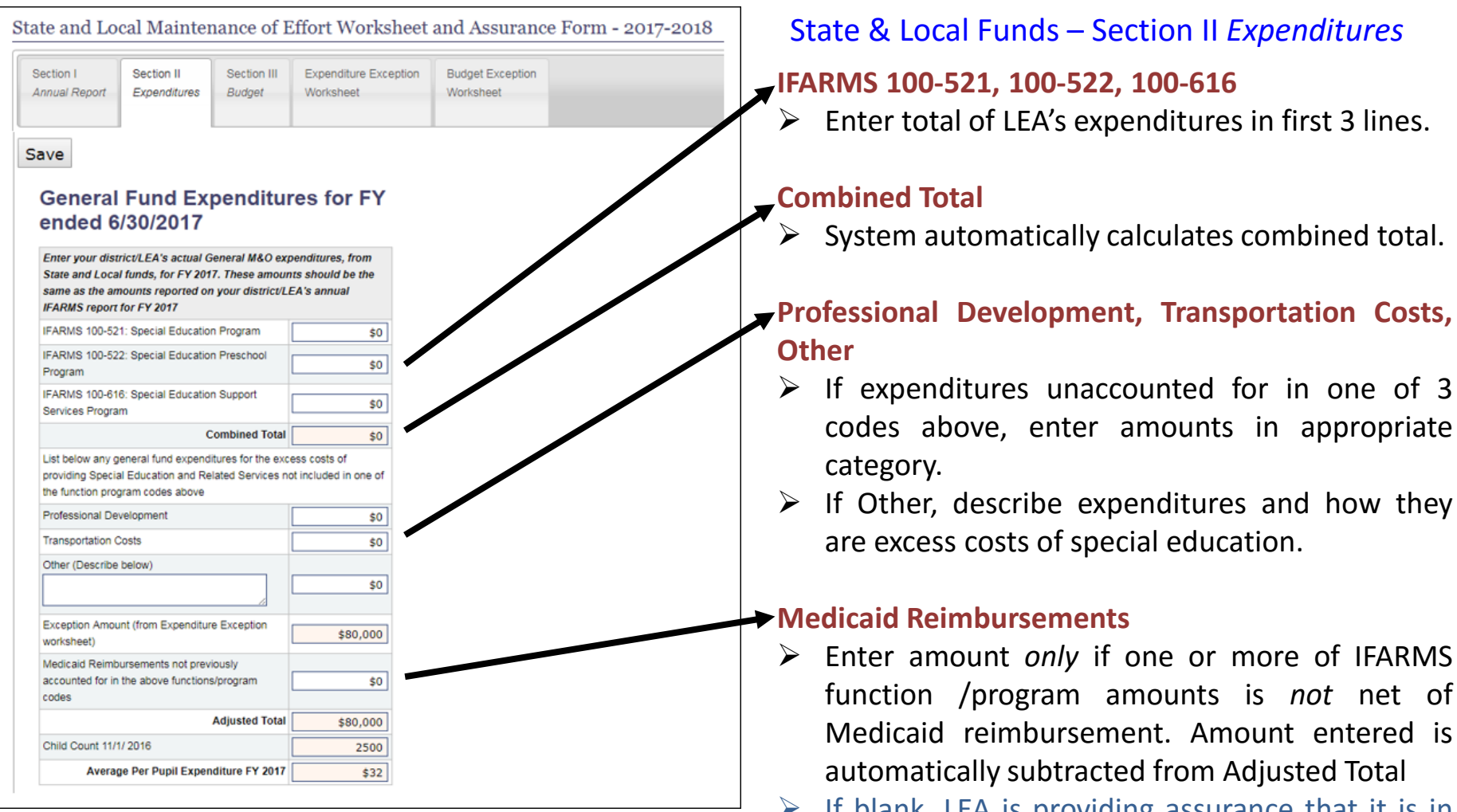

If blank, LEA is providing assurance that it is in compliance.

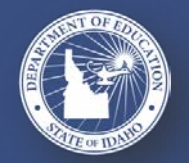

#### SUPPORTING SCHOOLS AND STUDENTS TO ACHIEVE

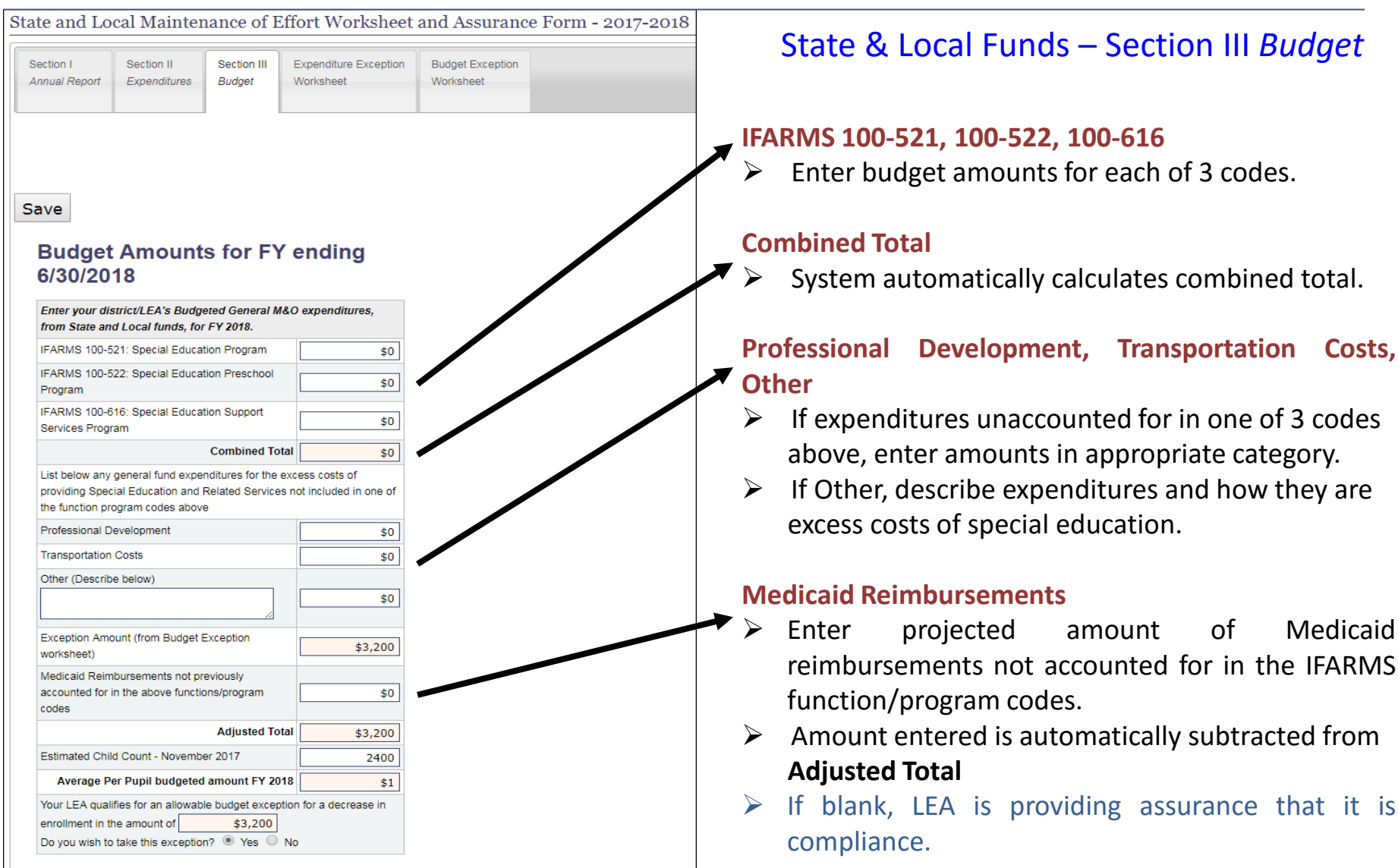

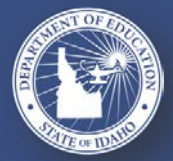

#### SUPPORTING SCHOOLS AND STUDENTS TO ACHIEVE

#### State & Local Funds – Expenditure Exception Worksheet

Enter the exact amount of any allowable reduction that occurred during the most recent fiscal year in the appropriate box. After all allowable exceptions have been entered, click the Save button.

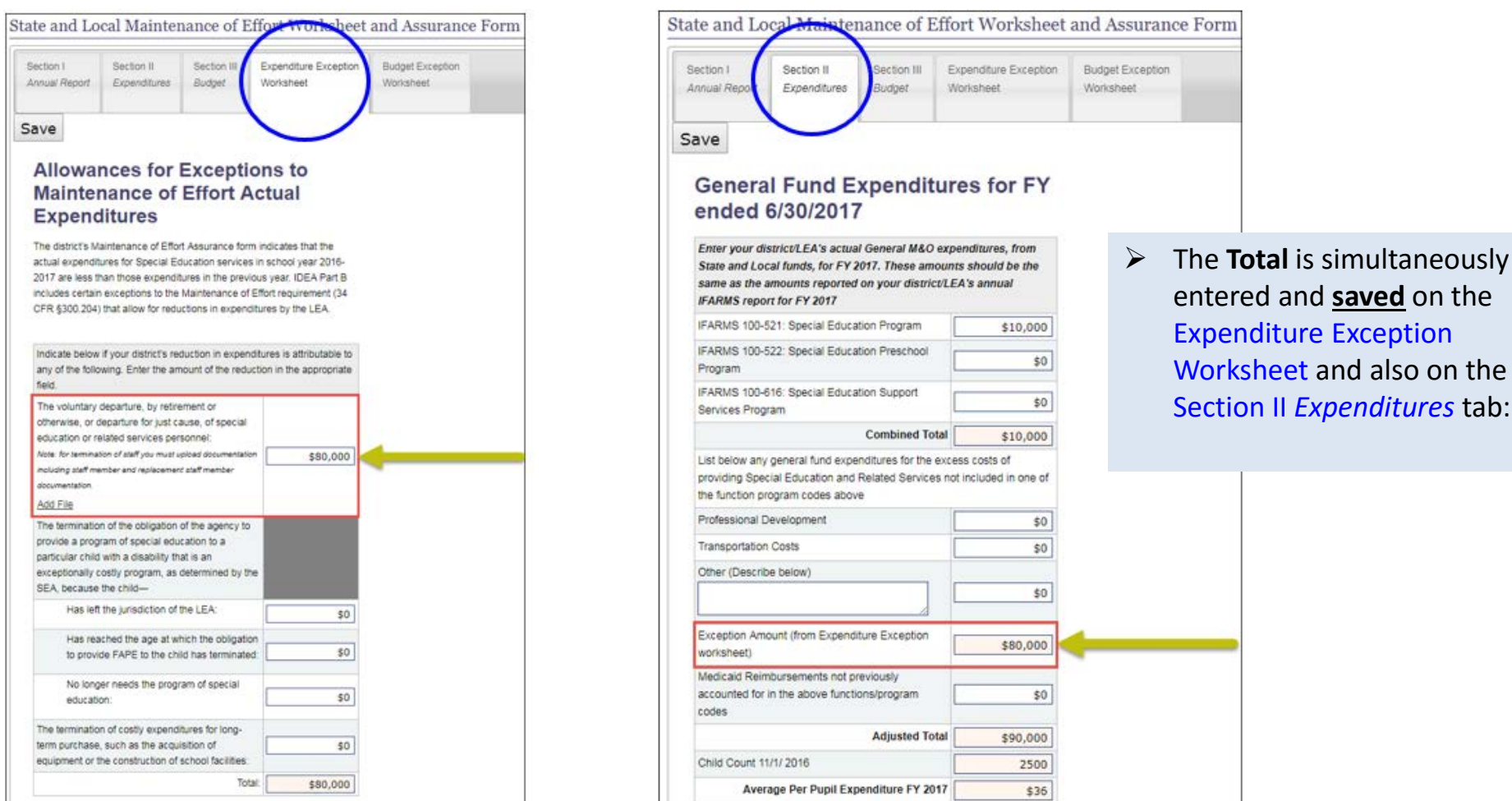

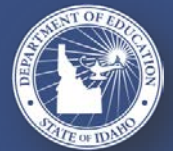

#### SUPPORTING SCHOOLS AND STUDENTS TO ACHIEVE

### **APPLICATION UPDATE - MAINTENANCE OF EFFORT – Documentation**

### State & Local Funds – Expenditure Exception Worksheet

For termination of staff you must provide documentation by uploading a file on the Expenditure Exception Worksheet including staff member and replacement staff member documentation:

| Section I<br>Annual Report                                                                                                    | Section II<br>Expenditures                                                                                                    | Section III<br>Budget | Expenditure Exception<br>Worksheet | Budget Exception<br>Worksheet |  |  |  |  |  |  |  |
|----------------------------------------------------------------------------------------------------|----------------------------------------------------------------------------------------------------|-----------------------|------------------------------------|-------------------------------|--|--|--|--|--|--|--|
| Save                                                                                                    | Save                                                                                                    |                       |                                    |                               |  |  |  |  |  |  |  |
| Allowar<br>Expend                                                                                                    | Allowances for Exceptions to Maintenance of Effort Actual<br>Expenditures                                                                                                    |                       |                                    |                               |  |  |  |  |  |  |  |
| The district's Ma<br>less than those<br>that allow for re                                                                                                    | The district's Maintenance of Effort Assurance form indicates that the actual expenditures for Special Education services in school year 2016-2017 are less than those expenditures in the previous year. IDEA Part B includes certain exceptions to the Maintenance of Effort requirement (34 CFR §300.204) that allow for reductions in expenditures by the LEA. |                       |                                    |                               |  |  |  |  |  |  |  |
| Indicate below field.                                                                                                    | Indicate below if your district's reduction in expenditures is attributable to any of the following. Enter the amount of the reduction in the appropriate field.                                                                                                    |                       |                                    |                               |  |  |  |  |  |  |  |
| The voluntary departure, by retirement or otherwise, or departure for just cause, of special education or related services personnel:         Note: for termination of staff you must upload documentation including staff member and replacement staff member documentation. |                                                                                                    |                       |                                    |                               |  |  |  |  |  |  |  |
| Add File                                                                                                    |                                                                                                    |                       |                                    |                               |  |  |  |  |  |  |  |

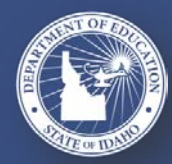

#### SUPPORTING SCHOOLS AND STUDENTS TO ACHIEVE

### **APPLICATION UPDATE - MAINTENANCE OF EFFORT – Budget Exception**

### State & Local Funds – Budget Exception Worksheet

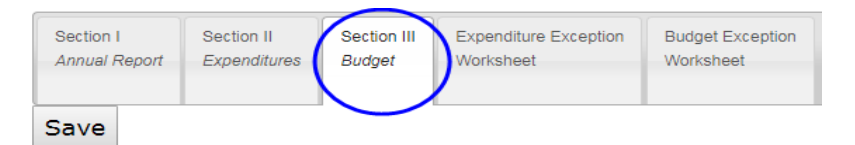

The enrollment of children with disabilities exception, you must go back to the **Section III Budget tab**. At the bottom of the page, you will see this notice:

| a virano 100 021. operar Education i Togram                                                                                                    | \$0                                   |
|----------------------------------------------------------------------------------------------------|---------------------------------------|
| FARMS 100-522: Special Education Preschool<br>Program                                                                                          | \$0                                   |
| FARMS 100-616: Special Education Support<br>Services Program                                                                                   | \$0                                   |
| Combined Total                                                                                                    | \$0                                   |
| List below any general fund expenditures for the exp<br>providing Special Education and Related Services n<br>the function program codes above | cess costs of<br>ot included in one o |
| Professional Development                                                                                                    | \$0                                   |
| Transportation Costs                                                                                                    | \$0                                   |
| Other (Describe below)                                                                                                    |                                       |
| li li                                                                                                    | \$0                                   |
| Exception Amount (from Budget Exception<br>worksheet)                                                                                          | \$0                                   |
| Medicaid Reimbursements not previously                                                                                                    |                                       |
| accounted for in the above functions/program<br>codes                                                                                          | \$0                                   |
| Adjusted Total                                                                                                    | \$0                                   |
|                                                                                                    | C                                     |
| Estimated Child Count - November 2017                                                                                                    |                                       |

**Budget Amounts for FY ending** 

6/30/2018

- If your LEA chooses to accept the exception presented and selects 'Yes' then saves the page, that exception amount will be automatically added to the Budget Exception Worksheet tab (see the screen shots on next slide). The MOE eligibility is then re-calculated.
- If your LEA decides to decline the offered exception, select 'No' and this amount will not appear in the Budget Exception Worksheet tab.

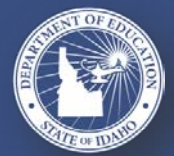

SUPPORTING SCHOOLS AND STUDENTS TO ACHIEVE

### **APPLICATION UPDATE - MAINTENANCE OF EFFORT – Budget Exception**

### Accepting offered allowable budget exception for a decrease in enrollment

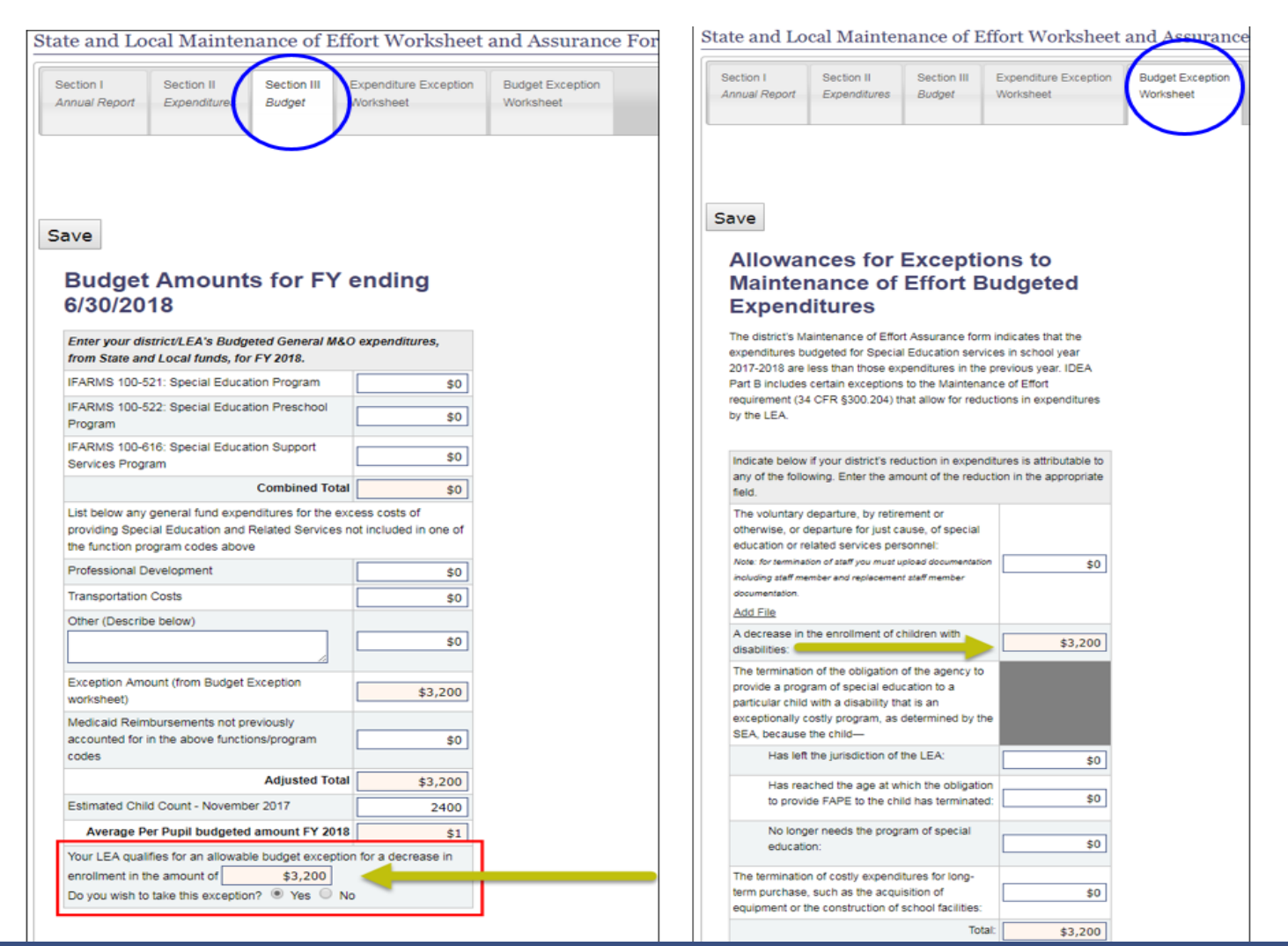

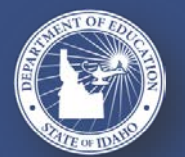

#### SUPPORTING SCHOOLS AND STUDENTS TO ACHIEVE

### **EXCESS COST CALCULATION**

| Excess Cost Calculation For School Districts and LEAs                                                                                                    |                       |               |
|----------------------------------------------------------------------------------------------------|-----------------------|---------------|
| As required by IDEA 2004, Section 602(8) and 34 CFR §300.16 and Appendix A to 34 CFR Part 300                                                                                                    |                       |               |
| 2016-2017 expenditures for all students (including students with disabilities)                                                                                                    | Elementary            | Secondary     |
| From State and Local funds                                                                                                    | \$0                   | \$0           |
| From Federal Funds                                                                                                    | \$0                   | \$(           |
| Less:                                                                                                    |                       |               |
| Amounts expended from federal program allocations (do not include amounts allocated but not expended in                                                                                                    | n the school year and | carried over) |
| IDEA Part B                                                                                                    | \$0                   | \$(           |
| Title I A                                                                                                    | \$0                   | \$(           |
| Title III A                                                                                                    | \$0                   | S             |
| State and local Funds expended specifically for programs under Title I A and Title III A                                                                                                    | \$0                   | S             |
| State and local funds expended specifically for providing services to children with disabilities. The total of<br>amounts entered here <i>must equal</i> the Adjusted Total on the Maintenance of Effort Section II Expenditures<br>Form | \$0                   | S             |
| Any amounts for capital outlay and debt service                                                                                                    | \$0                   | S             |
| Net total expenditures for all students                                                                                                    | \$0                   | S             |
| Calculation of average 2016-2017 per pupil expenditure for all students (including students with disabilities)                                                                                                    |                       |               |
| Fall Enrollment (all students including students with disabilities, as reported to SDE November 2016)                                                                                                    | 0                     |               |
| Spring Enrollment (all students including students with disabilities, as reported to SDE March 2017)                                                                                                    | 0                     |               |
| Average Enrollment, 2016-2017                                                                                                    | 0                     |               |
| Average annual per student expenditure for all students, 2016-2017                                                                                                    | \$0                   | \$            |
| Total number of children with disabilities served by the LEA in 2016-2017 (November 2016 Child Count)                                                                                                    | 0                     |               |
| Total minimum amount of funds the LEA must spend for the education of children with disabilities in<br>elementary and secondary schools before using IDEA Part B funds                                                                   | \$0                   | \$            |

Please refer to Application Instructions document (Page 35) for detailed reporting directions for the Excess Cost Calculation Worksheet

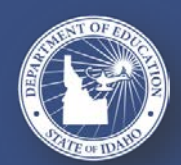

SUPPORTING SCHOOLS AND STUDENTS TO ACHIEVE

### **EXCESS COST CALCULATION – POTENTIAL ERROR**

| Excess Cost Calculation For School Districts and LEAs                                                                                                    |                        |               |                                                                   | cal Mainter                                                                 | nance of I                                           | Effort Worksheet                                             | and Assurance Form - 2017-2018     |  |
|----------------------------------------------------------------------------------------------------|------------------------|---------------|-------------------------------------------------------------------|-----------------------------------------------------------------------------|------------------------------------------------------|--------------------------------------------------------------|------------------------------------|--|
| As required by IDEA 2004, Section 602(8) and 34 CFR §300.16 and Appendix A to 34 CFR Part 300  • Error: Excess Cost funds for services to children with disabilities does not match the Maintenance of Eff                        | fort Expenditures Adju | sted Total    | Section I<br>Annual Report                                        | Section II<br>Expenditures<br>at funds for service                          | Section III<br>Bodget                                | Expenditure Exception<br>Worksheet                           | Budget Exception<br>Worksheet      |  |
| Save 2016-2017 expenditures for all students (including students w. > disabilities)                                                                                                    | Elementary             | Secondary     | Save<br>Genera                                                    | I Fund E                                                                    | xpendit                                              | tures for FY                                                 | If the following reported, please  |  |
| From State and Local runos                                                                                                    | \$100,000              | \$0           | ended 6                                                           | 5/30/2017                                                                   | 7                                                    |                                                              | Section II of the                  |  |
| From Federal Funds Less: Amounts expended from federal program allocations (do not include amounts allocuted but not expended                                                                                                    | \$5,000                | carried over) | Enter your dis<br>State and Loc:<br>same as the a<br>#ARMS report | erico'LEA's actua<br>al funds, for FY 2<br>mounts reported<br>t for FY 2017 | il General M&C<br>2017. These an<br>1 on your distri | expenditures, from<br>iounts should be the<br>coLEA's annual | of Effort Wor<br>Assurances form   |  |
| IDEA Part B                                                                                                    | \$40,000               | \$1,000       | IFARMS 100-5                                                      | 21 Special Educa                                                            | ation Program                                        | \$10,000                                                     | corrections as                     |  |
| Title I A                                                                                                    | \$5,000                | \$0           | IFARMS 100-5                                                      | 22: Special Educa                                                           | ition Preschool                                      | \$0                                                          | corresponding t                    |  |
| Title III A                                                                                                    | \$5,000                | 50            | IFARMS 100-6                                                      | 16: Special Educa                                                           | tion Support                                         | 60                                                           | match                              |  |
| State and local Funds expended specifically for programs under Title I A and Title III A                                                                                                    | \$55,000               | \$0           | Services Progra                                                   | am                                                                          | Combined To                                          | 000 015 MM                                                   | match.                             |  |
| State and local funds expended specifically for providing services to children with disabilities. The total of<br>amounts entered here must equal the Adjusted Total on the Maintenance of Effort Section II Expenditures<br>Form | \$70,000               | 50            | List below any -<br>providing Speci<br>the function pro           | peneral fund expe<br>al Education and<br>sgram codes abov                   | inditures for the<br>Related Service                 | excess casts of<br>es not included in one of                 | Error: Excess Co                   |  |
| Any amounts for capital outlay and debt service                                                                                                    | 50                     | 50            | Professional De                                                   | evelopment                                                                  |                                                      | \$0                                                          | services to cr                     |  |
| Net total expenditures for all students                                                                                                    | -\$70,000              | -\$1,000      | ensoriation                                                       | Costs                                                                       |                                                      | \$0                                                          | disabilities does                  |  |
| Calculation of average 2016-2017 per pupil expenditure for all students (including students with<br>disabilities)                                                                                                    |                        |               |                                                                   | e berow)                                                                    |                                                      | \$0                                                          | the Maintenand<br>Expenditures Adi |  |
| Fall Enrollment (all students including students with disabilities, as reported to SDE November 2016)                                                                                                    | 5000                   | 0             | Exception Amo                                                     | unt (transiend                                                              | iture Exception                                      | \$80,000                                                     |                                    |  |
| Spring Enrollment (all students including students with disabilities, as reported to SDE March 2017)                                                                                                    | 0                      | 2500          | Medicaid Reim                                                     | bursements not p                                                            | TTVO.                                                |                                                              | Please note this                   |  |
| Average Enrollment, 2016-2017                                                                                                    | 2500                   | 1250          | accounted for in<br>codes                                         | n the above funct                                                           | onsiprog                                             | \$0                                                          | to those I EAs ro                  |  |
| Average annual per student expenditure for all students, 2016-2017                                                                                                    | -\$28                  | -\$0          |                                                                   |                                                                             | Adjusted To                                          | sea \$90,000                                                 | to those LEAS re                   |  |
| Total number of children with disabilities served by the LEA in 2016-2017 (November 2016 Child Count)                                                                                                    | 0                      | 120           | Child Court 11/                                                   | 11/ 2016                                                                    | nenditura EV 3                                       | 2500                                                         | & LOCAL FU                         |  |
| Total minimum amount of funds the LEA must spend for the education of children with disabilities in<br>elementary and secondary schools before using IDEA Part B funds                                                            | \$0                    | \$0           |                                                                   | elle son sontail Cal                                                        | personane r T 20                                     | \$39                                                         | Local Fund                         |  |

the following error is orted, please refer to tion II of the Maintenance Effort Worksheet and urances form and make rections as these two responding totals should ch.

or: Excess Cost funds for vices to children with bilities does not match Maintenance of Effort enditures Adjusted Total

ase note this error applies those LEAs reporting State & Local Funds for laintenance of Effort (Not Local Funds Only)

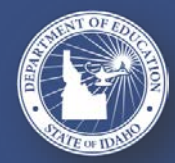

#### SUPPORTING SCHOOLS AND STUDENTS TO ACHIEVE

### **COMMENTS SECTION**

# This section of the Application should be used by LEAs to communicate directly with IDEA Administrators within their own Application – this is a great resource!

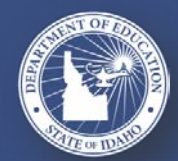

SUPPORTING SCHOOLS AND STUDENTS TO ACHIEVE

### **COMMON APPLICATION ERRORS**

- System evaluates all required Application Components and assesses for any uncompleted sections that may contain errors
- In order to successfully submit your Application, all Application Components must be completed without errors.

### Example Error Messages

The below listed errors need to be corrected before your application can be submitted.

#### Excess Cost

Excess Cost Worksheet has not been completed

### Maintenance of Effort

· Maintenance of Effort forms have not been completed

### PreSchool Budget

Budget tab - Total budgeted amount must equal the total amount available

### Private Schools

· Private School Section has not been completed

### SchoolAge Budget

School Age Budget form has not been completed

### Self-Assessment Accountability Checklist

· Self-Assessment Accountability Checklist has not been completed

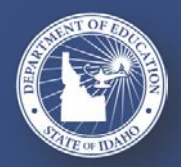

### SUPPORTING SCHOOLS AND STUDENTS TO ACHIEVE

### ASSURANCES

#### A. Assurances.

The LEA, pursuant to Part B and Section 619 of the Individuals with Disabilities Education Act, 2004 Amendments (IDEA), hereby makes the following assurances:

| Yes<br>(Assurance<br>is given.) | No<br>(Assurance<br>cannot be<br>given.) | Assurances Related to Policies and Procedures                                                                                                    |
|---------------------------------|------------------------------------------|----------------------------------------------------------------------------------------------------|
| ۲                               |                                          | The LEA will comply with all applicable provisions of the Individuals with<br>Disabilities Education Act (IDEA), Part B and Section 619 (Preschool), 2004<br>Amendments, all applicable State laws, policies and procedures for special<br>education, and such other provisions as the State Department of Education<br>may require under the authority of IDEA.                                                                                                    |
| •                               |                                          | The board of directors or trustees has adopted the 2007 Idaho Special<br>Education Manual and all subsequent revisions (the current revision is 2016)<br>as its set of policies and procedures for special education and has on file,<br>available for inspection, the minutes of the meeting at which the adoption took<br>place.                                                                                                    |
| ۲                               |                                          | The LEA assures that it will comply with all Federal statutes, regulations,<br>program terms and conditions of the Federal award. In addition the LEA<br>assures that it will comply with all applicable provisions of 34 C.F.R. Part 76.<br>Federal funds will be used in accordance with the Code of Federal Regulations<br>2 (C.F.R.) Part 200, Subpart D-Post Federal Award Requirements, and Subpart<br>E-Cost Principles and Education Department General Administrative<br>Regulations (EDGAR) as applicable. |
| ۲                               |                                          | The control of funds provided under IDEA and title to property acquired with<br>program funds will be in the LEA and the LEA will properly administer the funds<br>and property as required by the authorizing statutes.                                                                                                    |
| ۲                               |                                          | The LEA will adopt and use proper methods of administering programs<br>authorized under IDEA, including –<br>a) the enforcement of any obligations imposed by law on agencies, institutions,<br>organizations, and other recipients responsible for carrying out the program;<br>and<br>b) the correction of deficiencies in the program operations that are identified<br>through audits, monitoring or evaluation.                                                                                                 |

- The LEA must respond Yes or No to each Assurance.
- Each Assurance must be answered
   Yes before application can be submitted.
- If there are no private schools within the district, Assurance for Parentally Placed Private School Children may be answered Yes.
- If you cannot answer Yes to each assurance, contact the <u>IdeaAdministrator@sde.idaho.gov</u> or 208-332-6916.

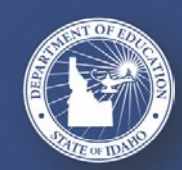

SUPPORTING SCHOOLS AND STUDENTS TO ACHIEVE

### SELF-ASSESSMENT CHECKLIST

|                                                                                                    | Fiscal Self-Assessment Accountability Checklist                                                                                                    |                       |                                                  |                                                                            |                                                                                      |                               |  |  |  |
|----------------------------------------------------------------------------------------------------|----------------------------------------------------------------------------------------------------|-----------------------|--------------------------------------------------|----------------------------------------------------------------------------|--------------------------------------------------------------------------------------|-------------------------------|--|--|--|
|                                                                                                    | Question                                                                                                    | Description           | Response                                         | Comments                                                                   | SDE Requested<br>Documentation                                                       | Corrective Action<br>Required |  |  |  |
|                                                                                                    | COST PRINCIPALS                                                                                                    |                       |                                                  |                                                                            |                                                                                      |                               |  |  |  |
| The LEA must respond <b>Yes</b> ,<br><b>No</b> or <b>N/A</b> to each<br>question on the Fiscal Self-                                                                                     | 1. Does the LEA have written<br>policies and procedures that<br>can assure they meet the<br>standards outlined in EDGAR,<br>2 CFR Part 3474 and 2 CFR<br>200 Subpart E 400-475?                                                                                                    | Show/Hide Description | <ul> <li>Yes</li> <li>No</li> <li>N/A</li> </ul> | Weiser School<br>District Federal<br>Grants Policy and<br>Procedure Manual | Current Files (check to delete)<br><u>LEA Policies and</u><br><u>Procedures.doox</u> |                               |  |  |  |
| Assessment Accountability                                                                                                    | PROCUREMENT STANDARD                                                                                                    | PROCUREMENT STANDARDS |                                                  |                                                                            |                                                                                      |                               |  |  |  |
| Checklist before attempting<br>to submit their Application.<br>If you have questions<br>please contact the IDEA<br>Administrator<br>IdeaAdministrator@sde.ida<br>ho.gov or 208-332-6916. | 2. Does the LEA have written<br>policies and procedures which<br>reflect applicable State, Local,<br>and tribal regulations that<br>ensure that its procurement<br>mechanism conforms to the<br>Federal procurement<br>standards outlined in 2 CFR<br>Part 200 Subpart D 317-332?<br>(If your LEA and/or the SDE<br>procurement guidelines are<br>more restrictive than the listed<br>Federal guidelines then use<br>the LEA, or state guidelines.) | Show/Hide Description | <ul> <li>Yes</li> <li>No</li> <li>N/A</li> </ul> | Weiser School<br>District<br>Federal Grants<br>Policy and<br>Procedure     |                                                                                      |                               |  |  |  |
|                                                                                                    | TIME AND EFFORT REPORTING AND CERTIFICATION                                                                                                    |                       |                                                  |                                                                            |                                                                                      |                               |  |  |  |
|                                                                                                    | 3. Does the LEA have in place<br>time and effort reporting that<br>complies with the requirement<br>of 2 CFR 200.430, 200.403(a),<br>and OMB Circular A-87?                                                                                                    | Show/Hide Description | <ul> <li>Yes</li> <li>No</li> <li>N/A</li> </ul> | Weiser School<br>District<br>Federal Grants<br>Policy and<br>Procedure     |                                                                                      |                               |  |  |  |
|                                                                                                    | INVENTORY MANAGEMENT                                                                                                    |                       |                                                  |                                                                            |                                                                                      |                               |  |  |  |

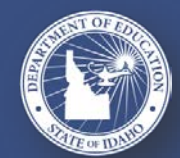

The LEA

 $\triangleright$ 

 $\triangleright$ 

lf

SUPPORTING SCHOOLS AND STUDENTS TO ACHIEVE

### **SUBMIT / ASSURANCES**

When you are ready to submit the completed application, the "Submit/Assurances" link on the main page will take you to the application's Assurances pages.

- > You are *not* required to Sign and Print the Assurances form.
- When all Assurances have been answered Yes, the Save and Submit button is activated.

### Click Save and Submit button:

- > Application submitted and transferred to SDE.
- System-generated email notifies submitter and SDE the Application was successfully submitted.

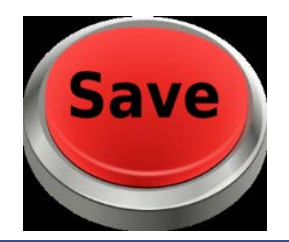

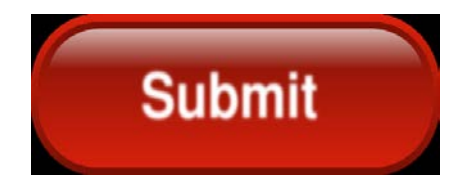

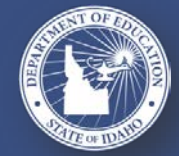

SUPPORTING SCHOOLS AND STUDENTS TO ACHIEVE

### **APPLICATION DUE DATE**

# The IDEA Part B and Preschool Application is due OCTOBER 13, 2017

Do not wait until the last week. You will probably need more than a week to complete the application.

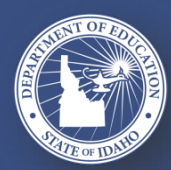

SUPPORTING SCHOOLS AND STUDENTS TO ACHIEVE

### **SDE APPLICATION REVIEW & APPROVAL PROCESS**

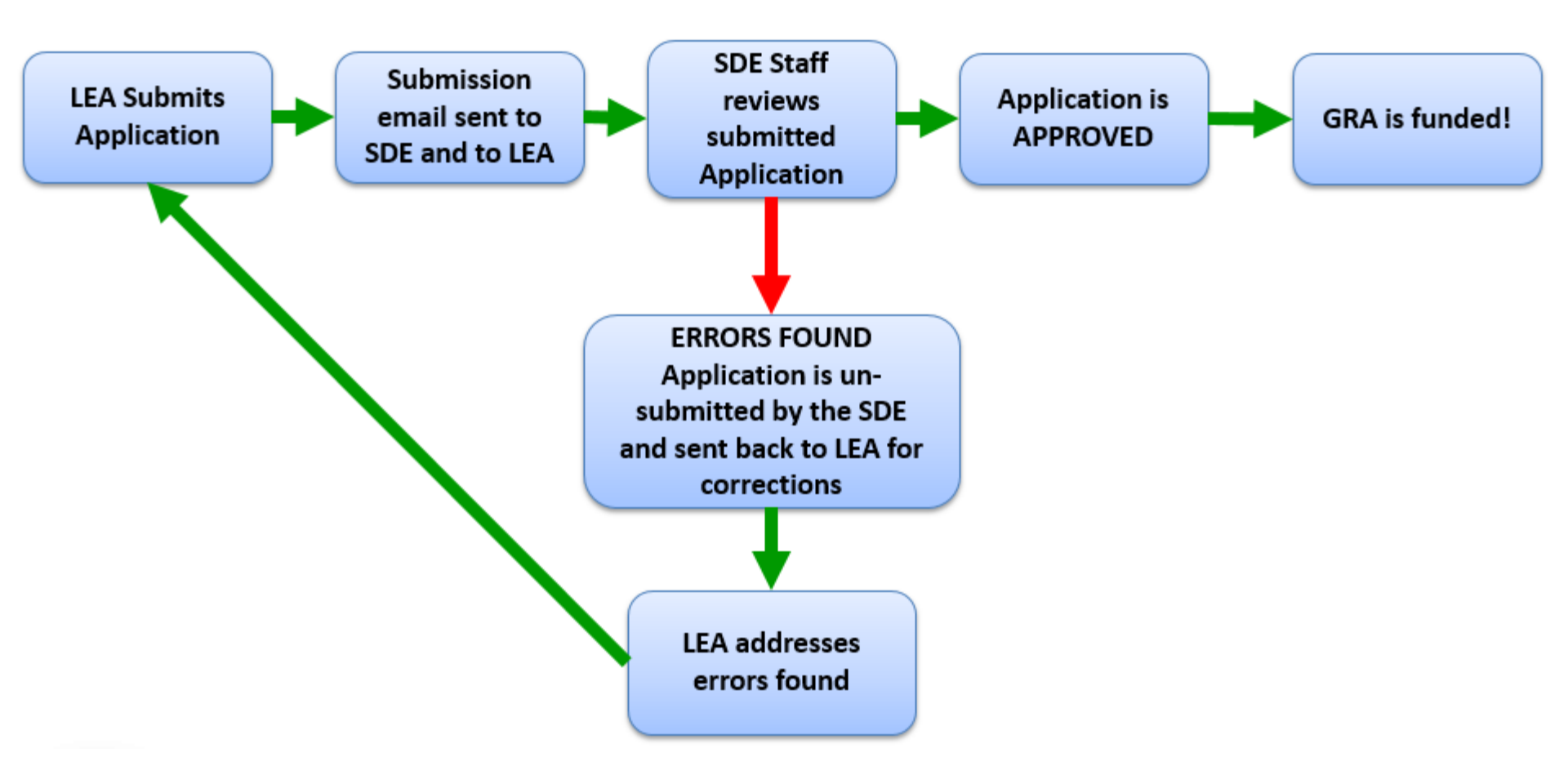

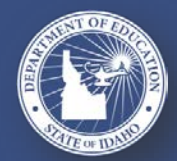

SUPPORTING SCHOOLS AND STUDENTS TO ACHIEVE

### QUESTIONS

Again, we apologize for not having time to answer questions directly on this Webinar. Please contact us with any questions you may have:

Anthony Mukuna Funding & Accountability Coordinator <u>amukuna@sde.Idaho.gov</u> 208-332-6916

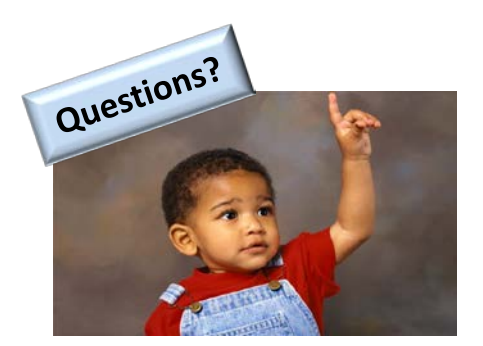

Grace Dehner Contracts & Fiscal Program Specialist <u>gdehner@sde.Idaho.gov</u> 208-332-6910

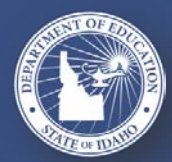

SUPPORTING SCHOOLS AND STUDENTS TO ACHIEVE

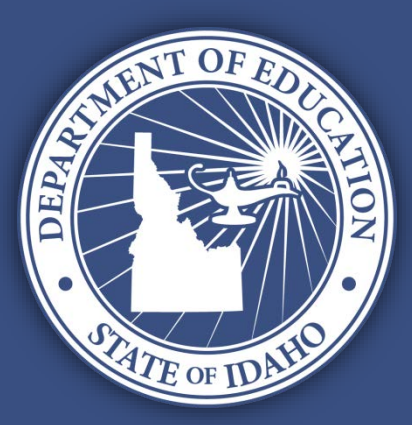

## **SUPPORTING SCHOOLS AND STUDENTS TO ACHIEVE**